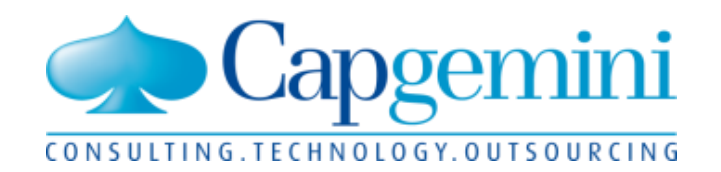

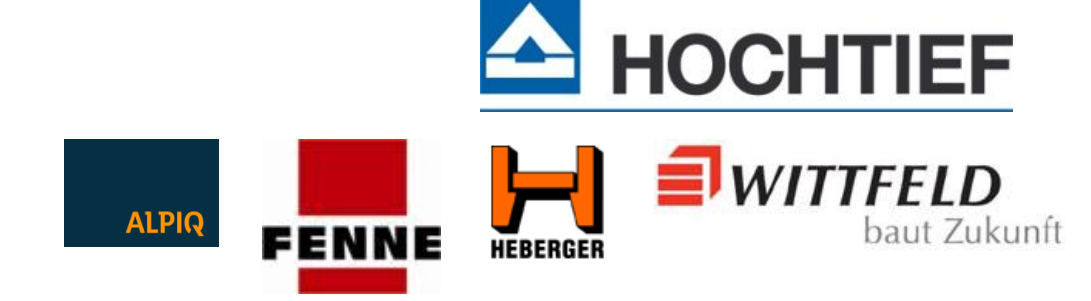

# KUBUS-Kunden-Informationsveranstaltung

Düsseldorf, 27.11.2012

People matter, results count.

# Agenda

#### Begrüßung

- Betriebssysteme und Datenbanken
- Vorstellung Kubus 7.2
- NU-Controlling
- Mobilität Tablets in Verbindung mit Kubus
- Bericht vom BVBS: GAEB DA-XML 3.2
- Ausblick auf Kubus 7.3
- Kundenbeiträge / Weiteres / Diskussion

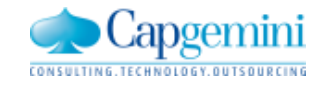

www.de.capgemini.com/KUBUS

## Neukunden für Kubus

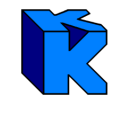

| Neukunden 2011                | Neukunden 2012                                |
|-------------------------------|-----------------------------------------------|
| Die Glaser<br>Die Glaser GmbH |                                               |
|                               | domoplan <sup>®</sup> Baugesellschaft mbH     |
|                               | SAHLE WOHNEN<br>ZUFRIEDEN WOHNEN              |
|                               | HEITKAMP<br>Ingenieur- und Kraftwerksbau GmbH |

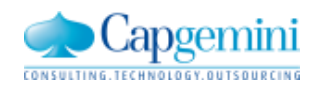

## Betriebssysteme und Datenbanken

Aktuelle Übersicht: http://web.capgemini.de/techn-voraussetzungen/

oder über den allgemeinen Kubus-Link: <a href="http://www.de.capgemini.com/KUBUS">www.de.capgemini.com/KUBUS</a>

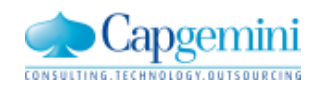

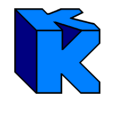

- vollständige Sprachumstellung
- Einfaches Anbinden vorhandener Access-Datenbanken
- Exportierte Dateien per Mail versenden (MAPI oder SMTP(neu))
- Flackern beim Scrollen in Tabellen beseitigt
- Excel-Export f
  ür "Kalkulationsblatt EKT-LV"
- XHTML-Kurztext per Doppelklick
- Ordnungszahlen überprüfen
- Alle KAS-Auswertungen können verdichtet werden

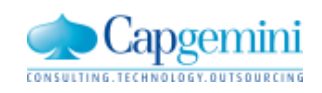

# vollständige Sprachumstellung

| Sprach- und     | Pfadauswahl                                            |
|-----------------|--------------------------------------------------------|
| Die Einstellung | en gelten für CORP\rmeisner                            |
| -Kubus-Sprache  | und Pfade                                              |
| Programm*)      | deutsch C:\Users\rmeisner\Documents\_RME_Progra        |
| Berichte        | deutsch                                                |
| Online-Hilfe*)  | deutsch  C:\Users\rmeisner\Documents\_RME              |
| sonstige Pfade  |                                                        |
| Dokumente:      | C:\Users\rmeisner\Documents\_RME_Programme\*           |
| Log *):         | C:\Users\rmeisner\Documents\_RME_Programme\/           |
| Export:         | C:\Users\rmeisner\Documents\_RME_Programme\k           |
| Import:         | C:\Users\rmeisner\Documents\_RME_Programme\r Abbrechen |
| KDB:            | C:\Users\rmeisner\Desktop\ Hilfe                       |
| MDB:            | C:\Users\rmeisner\Desktop\                             |
|                 |                                                        |

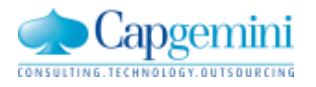

# Exportierte Dateien per Mail versenden (MAPI oder SMTP(neu))

| GAFB Export - Protokoll                                                                                                    |                                             |
|----------------------------------------------------------------------------------------------------|---------------------------------------------|
| GAEB Export - Protokoll<br>GAEB-Export des LVs "Angebot SBA"<br>Phase 1:<br>Transferieren des Kubus-LV's in eine GAEB Datenstruktur:<br>Die alternative Gruppe/Position "3.0.006" enthält keine laufende Numme<br>( <alnbserno>/<alnserno>)<br/>Es wurden 8 Gruppen und 12 Positionen aufgebaut.<br/>Phase 2:<br/>Exportieren der GAEB Datenstruktur:<br/>Zeile/Spalte 0/0 (Fehler): GAEB.Award.AwardInfo.BidDate. Das Datum '<br/>korrekt. Soll: JJJJ-MM-TT<br/>GAEB Datei "C:\Users\rmeisner\Documents\_RME_Programme\KUBU<br/>EXPORT\Angebot SBA.X83"<br/>mit 55 Objekten und 76 Elementen erfolgreich erstellt.</alnserno></alnbserno> | 1.05.99' ist nicht Kubus                    |
| E-Mail versenden                                                                                                    |                                             |
| Senden  © MAPI (Outlook)  C SMTP                                                                                                    | <b>SMTP – simple mail transfer protocol</b> |
| SMTP                                                                                                    |                                             |
| SMIP Server / Port:                                                                                                    |                                             |
| Sender Name:                                                                                                    |                                             |
| Sender Email:                                                                                                    |                                             |
| An:                                                                                                    |                                             |
| Cc:                                                                                                    |                                             |
| Bcc:                                                                                                    |                                             |
| Betreff: GAEB-Export des L                                                                                                    | 's "Angebot SBA"                            |
| Angefügt: Angebot SBA.X83                                                                                                    |                                             |

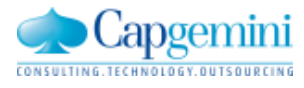

### Einfaches Anbinden vorhandener Access-Datenbanken

| Stammdaten<br>Mittellohnstammdaten                                                                                                    | •                                      |                                                                                      |
|----------------------------------------------------------------------------------------------------|----------------------------------------|--------------------------------------------------------------------------------------|
| Stammdaten für Projekte<br>Zugriffsverwaltung<br>Berichts-/Exportvorlagen<br>Stammdatenverwaltung<br>Optionsverwaltung<br>Konfiguration | *<br>*<br>*<br>*                       |                                                                                      |
| Projekt-Papierkorb                                                                                                    | komprimieren                           |                                                                                      |
| Anzeige der BO-Sperren<br>Anzeige der Programmversion<br>Sprache und Pfade                                                              | exportieren<br>importieren<br>anbinden | Name    Präsentation_2       MDB-Datei     C:\Users\rmeisner\Documents\_RME_Daten\KL |

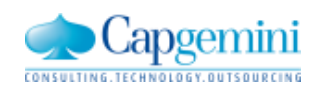

# Excel-Export für "Kalkulationsblatt EKT-LV"

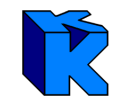

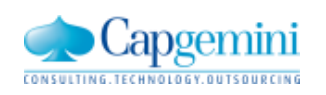

# Funktion: "OZ bearbeiten > OZs überprüfen"

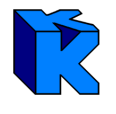

#### LV mit der OZ "11PP11"

|   | <b>2</b> 2 | 210 - EK | (T-LV - | Bauher | renentwurf nV - | KAW[EUR]  | - Tabelle |          |                                                   |
|---|------------|----------|---------|--------|-----------------|-----------|-----------|----------|---------------------------------------------------|
| 1 |            | Stufe    | P1      | P2     | 0Z              | LV-Menge  | Einh      | VV-Menge | Kurztext                                          |
|   |            | Р        | N       | N      | 01.01           | 500,000   | m2        | 500,000  | Sauberkeitsschicht, d=8cm, B15                    |
|   |            | 11       |         |        | 01.02.01        | 0,080     | m3        | 1,000    | Sauberkeitsschicht B15                            |
|   |            | Р        | А       | N      | 01.03           | 500,000   | m2        | 500,000  | Sauberkeitsschicht aus RC-Material, d=10cm        |
|   |            | 11       |         |        | 01.03.01        | 0,100     | m3        | 0,100    | Recycling-Material                                |
| 1 | LN,        | Р        | N       | N      | 1. 3. 2. 10     | 1,000     | psch      | 1,000    | Leistungen Eremdi iberwachung ÜK2 nach DIN 1045-3 |
|   |            | Р        | N       | N      | 1, 3, 2, 20     | 50,000    | m3        | 50,00    | Suche falsche IDs                                 |
|   |            | Р        | N       | N      | 01.04           | 1.500,000 | m3        | 1.500,00 |                                                   |
|   |            | Р        | N       | N      | 01.05           | 7.000,000 | m2        | 7.000,00 | Ordnungszahl Suchen                               |
|   |            | Р        | N       | N      | 01.06           | 50,000    | to        | 50,00    | 1. 3. 2. 10 0Z-Struktur                           |
|   |            | 11       |         |        | 01.06.01        | 0,500     | to        | 0,50     | 1. 3. 2. 20 ändern                                |
|   |            | 11       |         |        | 01.06.02        | 0,500     | to        | 0,50     | 1. 3. 2. 70                                       |
|   |            | Р        | N       | N      | 1. 3. 2. 70     | 1,000     | St        | 1,00     | 1. 3. 2. 80                                       |
|   | Ζ.         | Р        | N       | N      | 1, 3, 2, 80     | 4,500     | t         | 4,50     |                                                   |
|   |            |          |         |        |                 |           |           |          | Schließen                                         |
|   | •          |          |         |        |                 |           |           | l        |                                                   |

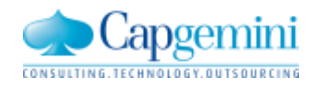

# Alle KAS-Auswertungen können verdichtet werden

| <b>ê</b> 2 | 012_11_2 | 7 - EKT- | LV - Angebot SBA - KA | AW[EUR] - KAS-Summen + NF |           |           |           |        |           |             |            |
|------------|----------|----------|-----------------------|---------------------------|-----------|-----------|-----------|--------|-----------|-------------|------------|
|            | Ebene    | KAS      | Kostenart             | Bezeichnung               | Menge     | Menge "S" | Summe Mer | Einh   | Kost/Einh | Kost/Einh z | Kosten     |
|            | 1        | 60       | Stunden               | Stunden                   |           |           |           | Н      |           |             |            |
|            | 1        | Summe    | Stunden               | Stunden                   | 3.009,109 |           | 3.009,109 | Н      |           |             | 75.227,73  |
| ÷          | 1        | 62       | RHB-Stoffe            | RHB-Stoffe                |           |           |           |        |           |             |            |
|            | 1        | Summe    | RHB-Stoffe            | RHB-Stoffe                |           |           |           |        |           |             | 551.444,95 |
| ÷          | 1        | 64       | Geräte/Transp.        | Geräte/Transp.            |           |           |           |        |           |             |            |
|            | 1        | Summe    | Geräte/Transp.        | Geräte/Transp.            |           |           |           |        |           |             | 30.293,94  |
| ÷          | 1        | 65       | Nachunternehmer       | Nachunternehmer           |           |           |           |        |           |             |            |
|            | 1        | Summe    | Nachunternehmer       | Nachunternehmer           |           |           |           |        |           |             |            |
|            |          |          |                       |                           |           |           | In d      | on And | eichton   |             |            |
|            |          | LV       |                       |                           |           |           | in u      |        | sichlen   |             |            |

- EKT-LV: "KAS-Summen + NF"
- GMK-LV: "KAS-Summen"
- AUF-LV: "Kosten für Auftrag/Leistung (KAS)"

können per Doppelklick auf einer Zeile alle darunter liegenden Elemente zusammen- bzw. aufgeklappt werden. (SHIFT + Doppelklick für alle Elemente auf dieser Ebene).

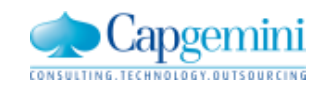

- "Pauschale Gruppensumme" und "Absoluter Gruppen-Nachlass"
- REB 23.003 DA11S-Schnittstelle

Zeitbezogene Auswertungen für Mengen, Kosten und Erlöse

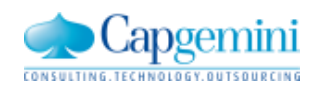

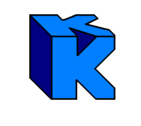

#### Warum?

- Allgemeine Kundenanforderung
- ist in der GAEB DA XML vorhanden und "kann"-Kriterium für die GAEB Zertifizierung

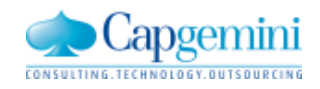

#### GAEB DA XML – Auszug aus Schemadefinition

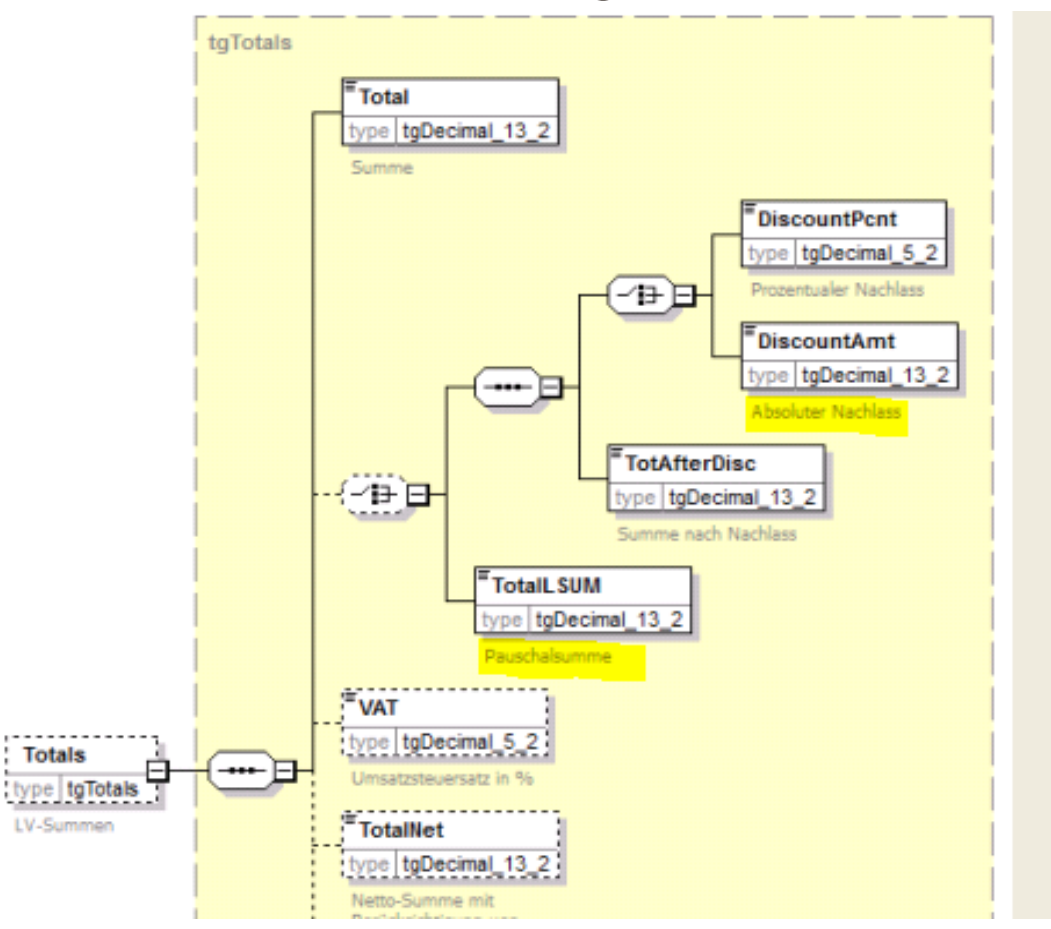

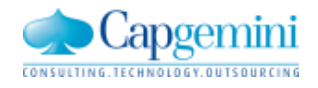

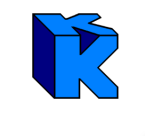

In Kubus Version 7.2 erfolgte eine entsprechende Implementierung.

Die gute Nachricht dabei ist:

Für Anwender, die dieses Feature nicht nutzen möchten, bleibt alles wie es ist:

Es ändert sich kein Dialog und auch kein Bericht.

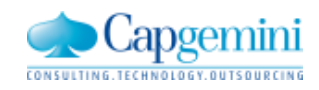

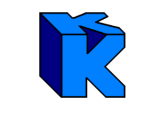

### Anwender, die dieses Feature nutzen möchten, gehen wie folgt vor:

Beispiel eines kleinen EKT-LVs in der Tabellenansicht

| <b>ê</b> . | AAF_1 | TF 1 | - E | KT-LV - Kub | ous-Kundentag | J - KAW[EUR] - Tal | belle  |     |     |            |    |     |              |          |                 |             |                     |              | ×    |
|------------|-------|------|-----|-------------|---------------|--------------------|--------|-----|-----|------------|----|-----|--------------|----------|-----------------|-------------|---------------------|--------------|------|
|            | Stufe | e P1 | P2  | 0Z          | LV-Menge Ein  | h Kurztext         | EKT Su | GKT | VTW | EP fest    | ΕP | AAF | EP incl. AAF | GP       | Abw. wg EP fest | Abw. wg AAF | EP incl. AAF in VTW | GP in VTW    | Diff |
|            | G1    | Ν    |     | 01          |               | Vortriebsarbeiter  | 1      |     | EUR |            |    | 1   | =            | 8.100,00 | 8.100,00        | =           |                     | 8.100,00 EUF | R    |
|            | G2    | Ν    |     | 01.1        |               | Widerlager         |        |     | EUR |            |    | 1   | -            | 8.100,00 | 8.100,00        | -           |                     | 8.100,00 EUF | 2    |
|            | G3    | Ν    |     | 01.1.1      |               | Rohre              |        |     | EUR |            |    | 1   | -            | 5.500,00 | 5.500,00        | =           |                     | 5.500,00 EUF | 2    |
|            | P     | Ν    | N   | 01.1.1.0001 | 12,000        | DN 2800            | _      |     | EUR | 100,00 EUR |    | 1   | 100,00       | 1.200,00 | 1.200,00        | -           | 100,00 EUR          | 1.200,00 EUF | 2    |
|            | P     | Ν    | N   | 01.1.1.0002 | 23,000        | DN 3000            | -      | -   | EUR | 120,00 EUR |    | 1   | 120,00       | 2.760,00 | 2.760,00        | -           | 120,00 EUR          | 2.760,00 EUF | 2    |
|            | P     | Ν    | N   | 01.1.1.0003 | 11,000        | DN 3200            | -      | -   | EUR | 140,00 EUR |    | 1   | 140,00       | 1.540,00 | 1.540,00        | -           | 140,00 EUR          | 1.540,00 EUF | 2    |
|            | G3    | Ν    |     | 01.1.2      |               | Vortrieb           |        | _   | EUR |            |    | 1   | _            | 2.600,00 | 2.600,00        | -           |                     | 2.600,00 EUF | 2    |
|            | P     | N    | N   | 01.1.2.0001 | 50,000        | Sicherung          | _      | -   | EUR | 15,00 EUR  |    | 1   | 15,00        | 750,00   | 750,00          | -           | 15,00 EUR           | 750,00 EUF   | 2    |
|            | P     | N    | N   | 01.1.2.0002 | 50,000        | Messstellen        | -      |     | EUR | 18,00 EUR  |    | 1   | 18,00        | 900,00   | 900,00          | _           | 18,00 EUR           | 900,00 EUF   | २    |
|            | P     | Ν    | N   | 01.1.2.0003 | 50,000        | Dichtung           | -      | _   | EUR | 19,00 EUR  |    | 1   | 19,00        | 950,00   | 950,00          | -           | 19,00 EUR           | 950,00 EUF   | 2    |
| *          | Ì     |      |     |             |               |                    |        |     | ·   |            |    |     |              |          |                 |             |                     |              |      |
|            |       |      |     |             |               | Summe              |        | _   |     |            |    |     | -            | 8.100,00 | 8.100,00        | -           |                     | 8.100,00 EUF | 2    |
|            | -     |      |     |             |               |                    |        | -   |     |            |    |     |              | _        |                 | -           |                     |              |      |
| •          |       |      |     |             |               |                    |        |     |     |            |    |     |              |          |                 |             |                     |              | ►    |

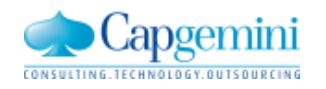

Es gibt zwei neue Spalten Nachlass abs. und GP in VTW pausch.. Diese müssen in der Optionsverwaltung eingeschaltet werden.

| ⊡ EKT-LV<br>(Kurz-)/Langtext                                                                                                    |    | Spaltenp | sition Spalteneigenschaften                                                                                                    | Farben                                            | Font Tab-Reihenfolge                                                                                                    | Breite |
|----------------------------------------------------------------------------------------------------|----|----------|----------------------------------------------------------------------------------------------------|---------------------------------------------------|----------------------------------------------------------------------------------------------------|--------|
| <ul> <li>Aktives Gliederungssystem</li> <li>Aufteilung Positionsmenge</li> <li>Bearbeitungsstand</li> <li>Dokumente</li> <li>GAEB-Grunddaten</li> <li>Grunddaten</li> <li>Gruppen und LV</li> <li>Infotext</li> <li>KAS-Auswertung nach Zeiten</li> <li>KAS-Summen + NF</li> <li>KAS-Summen Vorwert</li> <li>Kalkulation mit KAS</li> <li>Kosten / Erlöse pro Zeiteinheit</li> <li>LV-Position</li> <li>Langtext (RTF 1.3)</li> <li>Parameter-Werte erfassen</li> <li>Positionskennzeichen</li> <li>Schwerpunktpositionen</li> <li>Struktur</li> </ul> | 11 |          | Tabellenspalte         Nachlass abs.         EP incl. AAF         GP         Abw. wg EP fest         Abw. wg AAF         EP incl. AAF in VTW         GP in VTW         GP in VTW pausch.         Diff ED | ein/aus<br>ein<br>ein<br>ein<br>ein<br>ein<br>ein | Aktivierbarkeit<br>editier- und markierbar<br>nur markierbar<br>nur markierbar<br>nur markierbar<br>nur markierbar<br>nur markierbar<br>editier- und markierbar | •      |

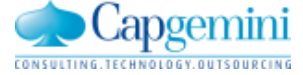

#### LV mit aktivierten neuen Spalten

| <b>ê</b> | AAF_1 | rf1 | - E | KT-LV - Kub | us-Kunder | ntag · | - KAW[EUR]   | - Tab | elle |     |            |    |     |               |              |          |                 |             |                 |              |                                      |
|----------|-------|-----|-----|-------------|-----------|--------|--------------|-------|------|-----|------------|----|-----|---------------|--------------|----------|-----------------|-------------|-----------------|--------------|--------------------------------------|
|          | Stufe | P1  | P2  | 0Z          | LV-Menge  | Einh   | Kurztext     | EKT : | GKT  | VTW | EP fest    | ΕP | AAF | Nachlass abs. | EP incl. AAF | GP       | Abw. wg EP fest | Abw. wg AAF | EP incl. AAF in | GP in VTW    | <mark>GP in VTW pausch.</mark> Diff. |
|          | G1    | N   |     | 01          |           |        | Vortriebsarb |       | =    | EUR |            |    | 1   |               | -            | 8.100,00 | 8.100,00        | :           |                 | 8.100,00 EUR |                                      |
|          | G2    | N   |     | 01.1        |           |        | Widerlager   |       | =    | EUR |            |    | 1   |               | -            | 8.100,00 | 8.100,00        | :           |                 | 8.100,00 EUR |                                      |
|          | G3    | N   |     | 01.1.1      |           |        | Rohre        |       | =    | EUR |            |    | 1   |               |              | 5.500,00 | 5.500,00        | :           |                 | 5.500,00 EUR |                                      |
|          | Ρ     | N   | N   | 01.1.1.0001 | 12,000    |        | DN 2800      |       | =    | EUR | 100,00 EUR |    | 1   |               | 100,00       | 1.200,00 | 1.200,00        | :           | 100,00 EUR      | 1.200,00 EUR |                                      |
| )        | Ρ     | N   | N   | 01.1.1.0002 | 23,000    |        | DN 3000      |       | =    | EUR | 120,00 EUR |    | 1   |               | 120,00       | 2.760,00 | 2.760,00        | :           | 120,00 EUR      | 2.760,00 EUR |                                      |
|          | Ρ     | N   | N   | 01.1.1.0003 | 11,000    |        | DN 3200      |       | =    | EUR | 140,00 EUR |    | 1   |               | 140,00       | 1.540,00 | 1.540,00        | :           | _ 140,00 EUR    | 1.540,00 EUR |                                      |
|          | G3    | N   |     | 01.1.2      |           |        | Vortrieb     |       | -    | EUR |            |    | 1   |               | -            | 2.600,00 | 2.600,00        |             |                 | 2.600,00 EUR |                                      |
|          | Ρ     | N   | N   | 01.1.2.0001 | 50,000    |        | Sicherung    |       | -    | EUR | 15,00 EUR  |    | 1   |               | 15,00        | 750,00   | 750,00          |             | 15,00 EUR       | 750,00 EUR   |                                      |
|          | P     | N   | N   | 01.1.2.0002 | 50,000    |        | Messstellen  |       | -    | EUR | 18,00 EUR  |    | 1   |               | 18,00        | 900,00   | 900,00          |             | 18,00 EUR       | 900,00 EUR   |                                      |
|          | P     | N   | N   | 01.1.2.0003 | 50,000    |        | Dichtung     |       | -    | EUR | 19,00 EUR  |    | 1   |               | 19,00        | 950,00   | 950,00          |             | 19,00 EUR       | 950,00 EUR   |                                      |
| *        |       |     |     |             |           |        |              |       |      |     |            |    |     |               |              |          |                 |             |                 |              |                                      |
|          |       |     |     |             |           |        | Summe        |       |      |     |            |    |     |               |              | 8.100,00 | 8.100,00        | :           |                 | 8.100,00 EUR |                                      |
| •        |       |     |     |             |           |        |              |       |      |     |            |    |     |               |              |          |                 |             |                 |              | •                                    |

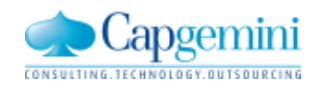

#### Das Aktivieren der Zellen erfolgt über die Ansicht "Positionskennzeichen"

| Gruppenart                    | Wiederholungsposition           |                                           |
|-------------------------------|---------------------------------|-------------------------------------------|
| Normalgruppe (N)              | O keine (W:K)                   | Leitbeschreibung (L)                      |
| 🔿 Grundgruppe (G)             | C Bezugsposition (W:B)          | EP Aurgliederung gerordert (EPA)          |
| Alternativgruppe (A)          | C Wiederholposition (W:W)       | Fiele Merige (FM)     Resilien en/Gib (R) |
| C Stundenlohnarbeit (S)       | C Bezug a. AusführBeschr. (W:A) |                                           |
| Zuordnungszahl:               | Bezug:                          | $\square$ Zuschlagsfreie Position (ZE)    |
| -                             |                                 | Menge bez, auf eingest, Menge (G)         |
| Positionsart 2                | Zuschlagsposition               | Seitenwechsel nach Pos. (SW)              |
| O Normalposition (N)          | 🔿 keine (Z:K)                   | Vorwert nicht referenziert (NR)           |
| C Bedarfsposition ohne GP (E) | C zu bezuschlagende Pos. (Z:E)  | 🗖 Sonstige Rechnungen (SR)                |
| C Bedarfsposition mit GP (M)  | C Zuschlagsposition (Z:Z)       | 🔲 Unterbeschreibung (U)                   |
|                               | C Zuschlagsposition (Z:A)       | 🗖 zu bearbeiten (BE)                      |
| Positionsart 3                | Variantenposition               | Texte                                     |
| O Vertragsposition (P:V)      | C keine (V:K)                   | 🗖 Langtext (LT)                           |
| C Erlösposition (P:E)         | C Basisposition (V:B)           | Textergänzung Ausschreibender (LT:A)      |
| C Gemeinkostenposition (P:G)  | C Variantenposition (V:V)       | Textergänzung Bieter (LT:B)               |
| C NU-Position (P:NU)          |                                 | Infotext (IT)                             |
|                               | Zwischensumme nach Position     | Textpositionsart                          |
|                               | 💿 keine (ZW:K)                  | C Normale Textposition (T:N)              |
|                               | C kumulativ (ZW:KU)             | C Hinweistext (T:H)                       |
|                               | C nicht kumulativ (ZW:NKU)      | C Vertragliche Vereinbar. (T:V)           |
|                               | Gruppen AAF                     | C Ausführungsbeschreibung (T:A)           |
|                               | Eaktor     Eaktor               | Ausf-Nr:                                  |
|                               |                                 |                                           |

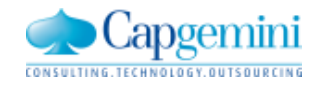

#### LV bei aktivierter

#### "pauschaler Gruppensumme" und mit "absolutem Gruppen-Nachlass"

| <b>ê</b> . | AAF_1     | F 1 | - E | KT-LV - Kub | ous-Kundentag | - KAW[EUR] - | Tabelle |       |            |        |               |              |          |             |                 |                | - • •                |
|------------|-----------|-----|-----|-------------|---------------|--------------|---------|-------|------------|--------|---------------|--------------|----------|-------------|-----------------|----------------|----------------------|
|            | Stufe     | P1  | P2  | 0Z          | LV-Menge Einh | Kurztext     | EKT GK  | 1 VTW | EP fest    | EP AAF | Nachlass abs. | EP incl. AAF | GP       | Abw. wg AAF | EP incl. AAF in | GP in VTW      | GP in VTW pausch. Di |
|            | G1        | N   |     | 01          |               | Vortriebsart |         | EUR   |            | 1      |               | _            | 7.500,00 | -500,00     |                 | 7.500,00 EUR   |                      |
|            | <b>G2</b> | N   |     | 01.1        |               | Widerlager   | _       | EUR   |            | 1      |               | -            | 7.500,00 | -500,00     |                 | 7.500,00 EUR   |                      |
|            | 63        | N   |     | 01.1.1      |               | Rohre        |         | EUR   |            | (1)    | -500,00 EUR   | -            | 5.000,00 | -500,00     |                 | 5.000,00 EUR   |                      |
|            | Р         | N   | N   | 01.1.1.0001 | 12,000 m      | DN 2800      |         | EUR   | 100,00 EUR | 1      |               | <u> </u>     | 1.200,00 | =           | _ 100,00 EUR    | _ 1.200,00 EUR |                      |
|            | Р         | N   | N   | 01.1.1.0002 | 23,000 m      | DN 3000      |         | EUR   | 120,00 EUR | 1      |               | <u> </u>     | 2.760,00 | =           | _ 120,00 EUR    | 2.760,00 EUR   |                      |
|            | Р         | N   | N   | 01.1.1.0003 | 11,000 m      | DN 3200      |         | EUR   | 140,00 EUR | 1      |               | _ 140,00     | 1.540,00 | =           | _ 140,00 EUR    | _ 1.540,00 EUR |                      |
|            | 63        | N   |     | 01.1.2      |               | Vortrieb     | =       | EUR   |            | (1)    |               | -            | 2.500,00 | -           |                 | 2.500,00 EUR   | 2.500,00 EUR         |
|            | Р         | Ν   | Ν   | 01.1.2.0001 | 50,000 m      | Sicherung    |         | EUR   | 15,00 EUR  | 1      |               | <u> </u>     | (750,00) |             | _ 15,00 EUR     | (750,00 EUR)   |                      |
|            | Р         | N   | N   | 01.1.2.0002 | 50,000 m      | Messstellen  |         | EUR   | 18,00 EUR  | 1      |               | <u> </u>     | (900,00) |             | _ 18,00 EUR     | (900,00 EUR)   |                      |
|            | Р         | Ν   | N   | 01.1.2.0003 | 50,000 m      | Dichtung     |         | EUR   | 19,00 EUR  | 1      |               | _ 19,00      | (950,00) |             | _ 19,00 EUR     | (950,00 EUR)   |                      |
| *          |           |     |     |             |               |              |         |       |            |        |               |              |          |             |                 |                |                      |
|            | 1         |     |     |             |               | Summe        |         |       |            |        |               |              | 7.500,00 | -500,00     |                 | 7.500,00 EUR   |                      |
| •          |           |     |     |             |               |              |         |       |            |        |               |              |          |             |                 |                | Þ                    |

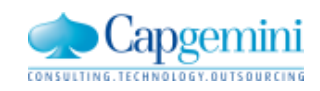

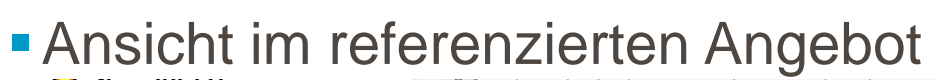

| 0Z          | Menge  | Einh | Zuschl.% | Bezeichnung             | EP         | AAF | Nachlass abs. | GP           | P1 | P2 |
|-------------|--------|------|----------|-------------------------|------------|-----|---------------|--------------|----|----|
|             |        |      |          |                         |            |     |               |              |    |    |
|             |        |      |          | Kubus-Kundentag         |            | 1   | _             | 7.500,00 EUR |    |    |
| 01          |        |      |          | Vortriebsarbeiten       |            | 1   | _             | 7.500,00 EUR | N  |    |
| 01.1        |        |      |          | Widerlager              |            | 1   | _             | 7.500,00 EUR | N  |    |
| 01.1.1      |        |      |          | Rohre                   |            | (1) | -500,00       | 5.000,00 EUR | N  |    |
| 01.1.1.0001 | 12,000 |      |          | DN 2800                 | 100,00 EUR |     | _             | 1.200,00 EUR | N  | Ν  |
| 01.1.1.0002 | 23,000 |      |          | DN 3000                 | 120,00 EUR |     |               | 2.760,00 EUR | N  | Ν  |
| 01.1.1.0003 | 11,000 |      |          | DN 3200                 | 140,00 EUR |     | _             | 1.540,00 EUR | N  | Ν  |
| Summe       |        |      |          | Rohre                   |            |     | =             | 5.000,00 EUR | RN |    |
| 01.1.2      |        |      |          | Vortrieb                |            | (1) | _             | 2.500,00 EUR | N  |    |
| 01.1.2.0001 | 50,000 |      |          | Sicherung               | 15,00 EUR  |     |               | (750,00 EUR) | N  | Ν  |
| 01.1.2.0002 | 50,000 |      |          | Messstellen             | 18,00 EUR  |     |               | (900,00 EUR) | N  | Ν  |
| 01.1.2.0003 | 50,000 |      |          | Dichtung                | 19,00 EUR  |     |               | (950,00 EUR) | N  | Ν  |
| Summe       |        |      |          | Vortrieb                |            |     | =             | 2.500,00 EUR | N  |    |
| Summe       |        |      |          | Widerlager              |            |     | =             | 7.500,00 EUR | N  |    |
| Summe       |        |      |          | Vortriebsarbeiten       |            |     | =             | 7.500,00 EUR | N  |    |
| Summe       |        |      |          | Kubus-Kundentag         |            |     |               | 7.500,00 EUR |    |    |
| [           |        |      |          | Angebotssumme netto     |            |     | =             | 7.500,00 EUR |    |    |
|             |        |      |          | AAF                     |            | 1   | =             | 0,00 EUR     |    |    |
|             |        |      |          | Angebotssumme incl. AAF |            |     | =             | 7.500,00 EUR |    |    |
|             |        |      |          | Umsatzsteuer            |            |     |               | 0,00 EUR     |    |    |
|             |        |      |          | Angebotssumme brutto    |            | -   | _             | 7.500.00 EUR |    |    |

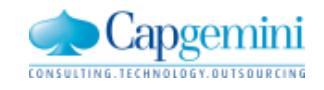

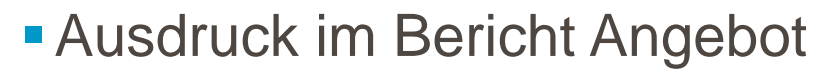

| Ordnungszahl | Kurztext    | Menge E | inheit                                                  | Einheitspreis | Währung           | Gesamtpreis                     |
|--------------|-------------|---------|---------------------------------------------------------|---------------|-------------------|---------------------------------|
| 01           | Vortriebsar | beiten  |                                                         |               |                   |                                 |
| 01.1         | Widerlager  |         |                                                         |               |                   |                                 |
| 01.1.1       | Rohre       |         |                                                         |               |                   |                                 |
| 01.1.1.0001  | DN 2800     | 12,000  |                                                         | 100,00        |                   | 1.200,00                        |
| 01.1.1.0002  | DN 3000     | 23,000  |                                                         | 120,00        | EUR               | 2.760,00                        |
| 01.1.1.0003  | DN 3200     | 11,000  |                                                         | 140,00        | EUR               | 1.540,00                        |
|              | Summe 01.   | 1.1     | Rohre<br><mark>abzüglich Nachlass</mark><br>Gesamtpreis |               | EUR<br>EUR<br>EUR | 5.500,00<br>-500,00<br>5.000,00 |

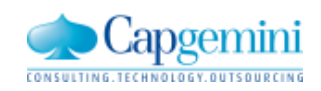

#### Ausdruck im Bericht Angebot

| Ordnungszahl | Meng<br>Kurztext | e Einheit         | Einheitspreis | Währung   | Gesamtpreis |
|--------------|------------------|-------------------|---------------|-----------|-------------|
|              | Summe 01.1.2     | Vortrieb          |               | EUR(pau.) | 2.500,00    |
|              | Zusammenfassung  |                   |               |           |             |
| 01.1.1       | Rohre            |                   |               | EUR       | 5.000,00    |
| 01.1.2       | Vortrieb         |                   |               | EUR       | 2.500,00    |
|              | Summe 01.1       | Widerlager        |               | EUR       | 7.500,00    |
|              | Summe 01         | Vortriebsarbeiten |               | EUR       | 7.500,00    |
|              |                  |                   |               |           |             |

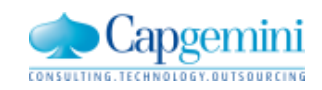

Seite 2/3

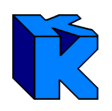

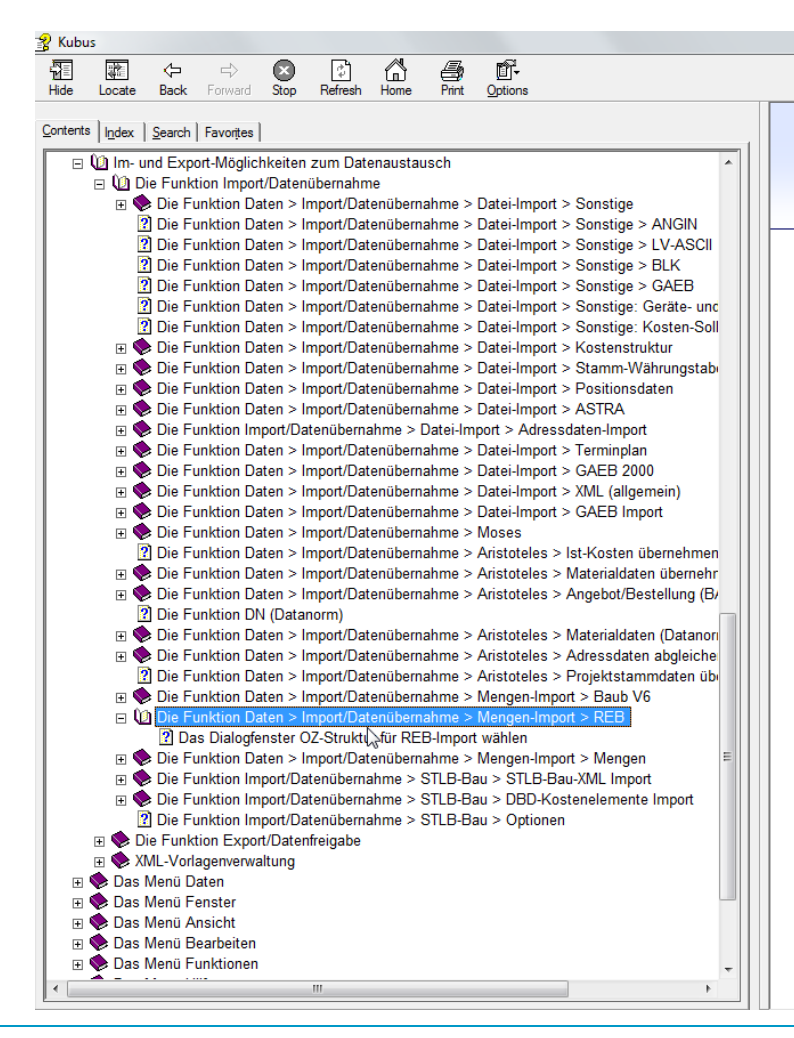

#### Die Funktion Daten > Import/Datenübernahme > Mengen-Import > REB

| Datei-Import              | •              |         |   |
|---------------------------|----------------|---------|---|
| Mengen-Import             | ×              | Baub V6 |   |
| STLB-Bau                  | ۰.             | REB     |   |
| Moses-Import              |                | Mengen  | 6 |
| URS-Import                | + <sup>1</sup> |         |   |
| Aristoteles               | •              |         |   |
| Import Baudatenbank (KNR) |                |         |   |

#### Funktionalität

Mit dieser Funktion können Sie die Daten von Mengenansätzen gemäß dem Format REB-VB 23.003 (DA 11) importieren.

#### Voraussetzungen

- · Ziel-LA ist vorhanden und mit entsprechendem LV verknüpft.
- · Die Standardansicht Tabelle des BO Mengenermittlung ist geöffnet

#### Vorgehensweise

Um Daten von Mengenansätzen gemäß REB-VB 23.003 in eine Datei zu importieren, gehen Sie folgendermaßen vor:

- 1. Öffnen Sie das Menü Daten.
- 2. Wählen Sie Import > Mengen-Import > REB
- 3. Das Dialogfenster Dateien importieren wird eingeblendet:

| Importformat     REB-VB 23.003 1979     REB-VB 23.003 2009                                                                                                    | Importkategorien:<br>REB23003_1979_DA11        |
|----------------------------------------------------------------------------------------------------|------------------------------------------------|
| Quellverzeichnis:                                                                                                    | Importdateien;                                 |
| Berichte RPT     Gedrucks Berichte     Hehm     Hehm     Hehm     HindonT_EXCONT     KOBs     LOG     Logos     LOKAL 6.19 Witt     MDBs     Stunden     XML Datein     KLbus Versionen     Ge-Kubus Versionen | ©001.D11<br>0002.D11<br>0004.D11<br>010003.D11 |
| Laufwerk:                                                                                                    | Zielprojekt                                    |

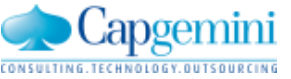

#### Ausgangssituation und Zielsetzung

- Ausgangssituation
  - Datenaustausch von REB-Mengenansätzen nicht sinnvoll möglich, wenn
  - Positions-OZs mit mehr als 9 signifikanten Stellen existierten

#### Zielsetzung

- Einsatz des nicht öffentlich freigegebenen Formats DA11S einiger Bausoftware-Anbieter
  - DA11S entspricht u.a. dem D11-Format der REB 23.003 und hat zusätzliche Datenfelder
- Für Kubus wird der REB-Export und -Import ergänzt
  - eine maximale 14-stellige OZ in der Erweiterung der DA11S wird unterstützt
- Folgende Zeilenarten der DA11S werden in Kubus importiert und exportiert
  - S0 Headerzeile
  - S4 Massenansatzzeile
  - S9 Schlusszeile

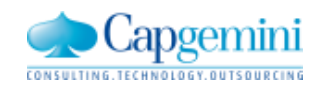

Dialogfenster

"Dateien importieren"

| Dateien importieren                                       | ×                                                                                                    |
|-----------------------------------------------------------|----------------------------------------------------------------------------------------------------|
| Importfomat     REB-VB 23.003 1979     REB-VB 23.003 2009 | Importkategorien:<br>DA11_REB_23003_1979<br>DA11S_REB_23003_1979                                         |
| Cuellverzeichnis:                                         | Importdateien:<br>Min_1979.d11s<br>Test_REB_1979_Export Kubus.D11<br>Zielprojekt<br>Datenaustausch DA11S |
| < Back                                                    | Next > Cancel Help                                                                                       |

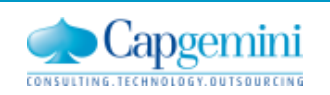

#### Nach dem REB-Import

Standardansicht "LA-Infotext"

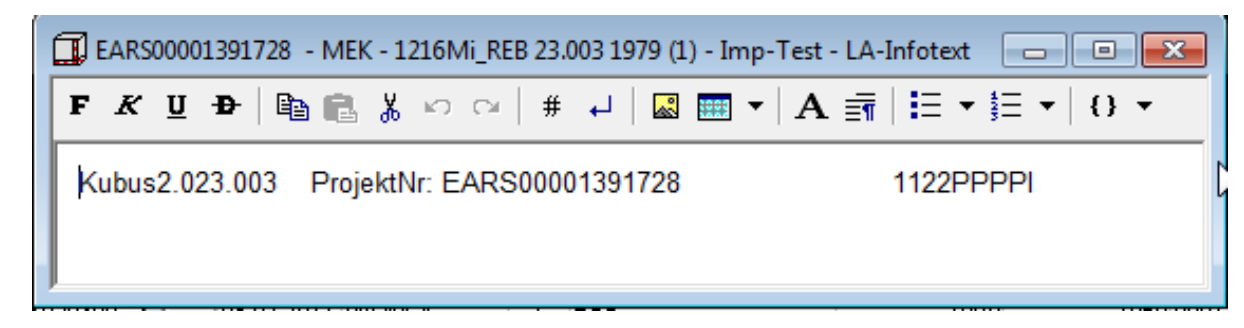

Auswertungsansicht "Im- und Export Protokoll"

| 123456 - MEK - Verwaltungs |            |            |     | äude:2 - Im- und Export Protok |            | - • <b>•</b> |      |  |  |
|----------------------------|------------|------------|-----|--------------------------------|------------|--------------|------|--|--|
|                            | Datum      | Bearbeiter | I/E | Format                         | erste BZNR | letzte BZNR  | LA   |  |  |
|                            | 30.04.2012 | dschaefe   | I   | DA11S_REB_23003_1979           | 10B0       | 1000         | 0004 |  |  |
|                            | 30.04.2012 | dschaefe   | I   | DA11_REB_23003_1979            | 1040       | 1000         | 0005 |  |  |
|                            | 30.04.2012 | dschaefe   | I   | DA11_REB_23003_1979            | 10B0       | 1000         | 0006 |  |  |
|                            | 30.04.2012 | dschaefe   | I   | DA11S_REB_23003_1979           | 163A1      | 163B0        | 0007 |  |  |
|                            | 30.04.2012 | dschaefe   | Е   | DA11_REB_23003_1979            |            |              | 0003 |  |  |
|                            | 30.04.2012 | dschaefe   | Е   | DA11S_REB_23003_1979           |            |              | 0002 |  |  |

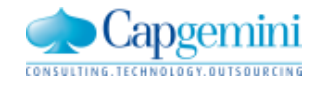

Dialogfenster

"BO exportieren"

| BO exportieren                                            | ×                                                                                                    |
|-----------------------------------------------------------|----------------------------------------------------------------------------------------------------|
| Exportfomat<br>C REB-VB 23.003 1979<br>REB-VB 23.003 2009 |                                                                                                    |
| Exportverzeichnis:                                        | Exportkategorien:                                                                                                    |
|                                                           | <ul> <li>DATT_REB_23003_2009</li> <li>DA11S_REB_23003_2009</li> <li>Image: Control of the second second secon</li></ul> |
| Laufwerk:                                                 | Dateiname:                                                                                                    |
| [-c-] <b>•</b>                                            | 0001                                                                                                    |
| < Back                                                    | Next > Cancel Help                                                                                                    |
|                                                           |                                                                                                    |

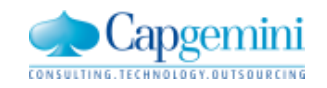

Dialogfenster

"OZ-Struktur für REB-Export wählen"

| UVOZ-Struktur<br>11PP<br>OZ-Struktur für Export<br>1122PPPPI |
|--------------------------------------------------------------|
| OZ-Struktur für Export                                       |
|                                                              |
|                                                              |
| < Back Next > Cancel Help                                    |

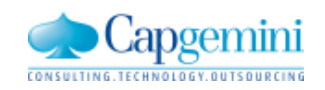

# Zeitbezogene Auswertungen für Mengen, Kosten und Erlöse

#### Die kalkulierten

- 1. Mengen,
- 2. Kosten und
- 3. Erlöse

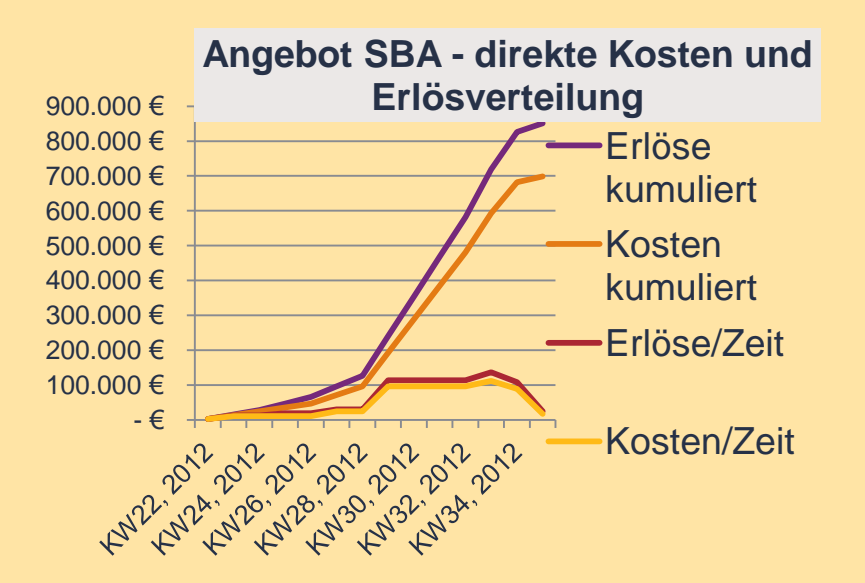

sollen sowohl in der Angebots- als auch in der Auftragsphase auf der Zeitachse verteilt werden können.

Die Kosten sollen bezogen auf den

- Arbeitstag oder die
- Arbeitsstunde

ausgewertet werden können.

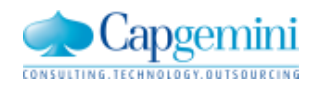

www.de.capgemini.com/KUBUS

# Zeitbezogene Auswertungen Funktions-Übersicht und Terminplan

|       | -                                                                                                    |                                           |
|-------|----------------------------------------------------------------------------------------------------|-------------------------------------------|
|       |                                                                                                    |                                           |
| Phase | Beschreibung                                                                                                    | Termine                                   |
| 0     | Fachliche Spezifikation und Angebot                                                                                                    | 07 bis 12-2010                            |
| 1     | Technische Analyse und Spezifikation<br>Entwicklungsarbeiten für Projektkalender und Terminplanung                                                                                                    | 01 bis 06-2011<br><b>Kubus 7.1</b>        |
| 2     | <ul> <li>Entwicklungsarbeiten</li> <li>Anpassungen in LVs</li> <li>Zeitbezogene Auswertung von <ul> <li>Gesamt- Kosten /-Erlösen (einschl. Währungsanteilen)</li> <li>Mengen und Kosten für Kostenarten</li> <li>Mengen und Kosten für Vorwerte</li> </ul> </li> <li>Berichte für Projektkalender , Terminplan und Auswertungen</li> <li>XML-Import und -Export für Projektkalender und Vorgänge</li> </ul> | 07-2011 bis 06-2012<br>Kubus 7.2          |
| 3     | <ul> <li>Fertigstellung</li> <li>Fertigstellung XML-Datenaustausch</li> <li>Abrundung der Funktionalität</li> <li>Qualitätssicherung (Aufbau weiterer Testfälle)</li> <li>Code Review (CAST)</li> </ul>                                                                                                    | 07-2012 bis 10-2012<br>Kubus 7.2 Update A |

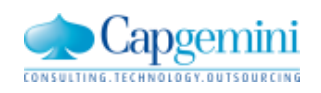

## Zeitbezogene Auswertungen Funktion "Auswertung nach Zeiteinheiten"

| 2012_11_27 - EKT-LV - Angebot SBA - KAW[EUR] - Tabelle |             |       |           |            |                              |                    |              |                          |             |                          |                                    |
|--------------------------------------------------------|-------------|-------|-----------|------------|------------------------------|--------------------|--------------|--------------------------|-------------|--------------------------|------------------------------------|
|                                                        |             |       |           |            | Terminpla                    | in Angebot         |              |                          |             |                          |                                    |
| Stufe P1 P2 OZ LV-Menge Einh Kurzte                    | xt          | VW-LV | Vorwert   | Schlüssel  | Bezeichnung                  | Start              | Ende         | EKT Summe EP             | EP fest AAF | GKT                      | GP                                 |
| G1 N 0 BAUSTELLENEIN                                   | RICHTUNG    |       |           |            |                              |                    |              |                          | 1           | 13.724,78                | <mark>_ 19.515,10</mark>           |
| G2 N 0.0 EINRICHTUNG                                   |             |       |           |            |                              |                    |              |                          | 1           | 13.724,78                | ig 19.515,10                       |
| P N N 0.0.001 1,000 P BAUSTELLENEIN                    | RICHTUNG U. |       |           | 000        | Sonst.Straßenba              | au 01.07.2012      | 30.09.2012   | _ 13.724,78 <b>;</b> ### | <b>t</b> 1  | 13.724,78                | 19.515,10 <mark>- 19.515,10</mark> |
| G1 N 3 UNTERBAU                                        |             |       |           |            |                              |                    |              |                          | 1           | 494.699,59               | 608.062,56 <sup>°</sup>            |
| G2 N 3.0 UNTERBAUARBE                                  | TEN         |       |           |            |                              |                    |              |                          | 1           | 494.699,59               | 608.062,56                         |
| Auswertung nach Zeiteinheiten                          | BODEN LOB   |       |           | 100        | Erdarbeiten                  | 01.07.2012         | 29.07.2012   | - 7,50 8,3<br>0,50 0,7   | 3 1         | 37.500,00                | 41.625,00                          |
|                                                        | ENERMEN     |       |           | 100        | Erdarbeiten                  | 01.07.2012         | 10.00.0010   | 2,50 2,7                 | s 1         | 100.057.00               | 5.550,00                           |
| maximales Zeitintervall (aus PSD)                      | 15 TELLEN   |       |           | 300        | Oherbau                      | 15.00.0012         | 16.09.2012   | _ 13,84 HHH<br>7 00 0 0  |             | 166.057,20               | 202.688,14                         |
| von: 01.06.2012 bis: 31.12.2013                        | T4 CM       |       |           | 400<br>500 | Oberbau<br>Steineeta /Dflact | 10.06.2012         | 23.03.2012   | = 7,32 3,2<br>19 15 H##  | + 1         | 237.007,23<br>40 AEE 10  | _277.300,00                        |
|                                                        | TZEN        |       | -         | 500        | Steinsetz/Pflast             | er 12.03.2012      | 30.03.2012   | 14 58 H#H                | + I<br>+ 1  | 40.400,10<br>(43.740.00) | (64 469 70)                        |
|                                                        |             |       |           |            | Steinsetzyn nest             | 01 12.00.2012      | . 50.05.2012 | _ 14,50 mm               |             | E99 7/1 E1               | 952 /12 97                         |
| Starttermin 01.07.2012                                 | -           |       |           |            |                              |                    |              |                          |             | -000.741,01              | -002.410,07                        |
|                                                        | age Finh    | KAS   | K ost/Eir | b E/I      |                              | IE Wart            | Be           | merkung                  | Info: NULLY |                          |                                    |
| Auswertungszeitraum                                    | H           |       | R030/Ell  | III 176    |                              |                    |              | nenkang                  | 1110.140-24 |                          |                                    |
| von: 01.07.2012 bis: 30.09,2012                        | 51.740 H    |       | 25.000    | EURL       |                              | 56.293             | 3.500        |                          |             |                          |                                    |
|                                                        | 51,740 H    | -     |           | L          |                              | 56.290             | 3,500        |                          |             |                          |                                    |
| Auswertungseinheit: C T                                |             |       |           | F          |                              | -                  |              |                          |             |                          |                                    |
| O Woche                                                | 00,000 TO   | _     | 5,000     | EUR F      |                              | _ 129.000          | ),000        |                          |             |                          |                                    |
| Monat                                                  | 50,000 TO   |       | 22,500    | EUR F      |                              | 217.350            | ),000        |                          |             |                          |                                    |
| C Jahr                                                 | 80,000 M3   | =     | 65,000    | EUR F      |                              | 11.700             | ),000        |                          |             |                          |                                    |
| _                                                      | 39,000 M    | -     | 4,500     | EUR F      |                              | _ 12.595           | 5,500        |                          |             |                          |                                    |
| ✓ zeitliche Auswertungen berechnen                     | 01,000 M    | =     | 7,500     | EUR F      |                              | <sub>=</sub> 1.507 | ,500         |                          |             |                          |                                    |
| OK Abbrechen Hilfe                                     |             |       |           | F          |                              | 372.150            | 3,000        |                          |             |                          |                                    |
|                                                        |             |       |           | F          |                              |                    |              |                          |             |                          |                                    |

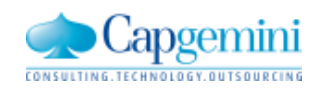

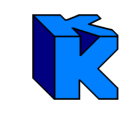

### Zeitbezogene Auswertungen Ansicht "Kosten / Erlöse pro Zeiteinheit"

| <b>e</b> 2 | 2012     | _11  | _27  | - EKT-LV | / - Angebot | SBA - | KAW[EUR] - Tabelle        |      |                 |                         |                    |                          |   |                |            |                |
|------------|----------|------|------|----------|-------------|-------|---------------------------|------|-----------------|-------------------------|--------------------|--------------------------|---|----------------|------------|----------------|
|            |          | -    | _    |          |             |       |                           | Term | ninplan Anget   |                         |                    |                          |   | Zeit           | Kosten     | Erlöse [VTW]   |
|            | Stu      | f P1 | 1 P2 | 2 OZ     | LV-Menge    | Einh  | Kurztext                  | Schl | Bezeichnung     | GKT                     | GP in VTW          | GP                       | ÷ | Juli 2012      | 47.171,18  | 66.079,11 EUR  |
|            | G1       | N    |      | 0        |             |       | BAUSTELLENEINRICHTUNG     |      |                 | 13.724,78               | 19.515,10 EUR      | 19.515,10                | 4 | August 2012    | 318.191,32 | 380.635,02 EUR |
|            | G2       | Ν    |      | 0.0      |             |       | EINRICHTUNG               |      |                 | 13.724,78               | -<br>19.515,10 EUR | 19.515,10                | ÷ | September 2012 | 333.654,14 | 404.294,97 EUR |
|            | P        | Ν    | Ν    | 0.0.001  | 1,000       | Р     | BAUSTELLENEINRICHTUNG     | 000  | Sonst.Straße    | 13.724,78               | _ 19.515,10 EUR    | _ 19.515,10              |   | Summe          | 699.016,64 | 851.009,10 EUR |
|            | G1       | Ν    |      | 3        |             |       | UNTERBAU                  |      |                 | 494.699,59              | _607.994,00 EUR    | <mark>_608.062,56</mark> |   |                |            |                |
|            | G2       | Ν    |      | 3.0      |             |       | UNTERBAUARBEITEN          |      |                 | 494.699,59              | _607.994,00 EUR    | <mark>_608.062,56</mark> |   |                |            |                |
|            | Р        | Ν    | Ν    | 3.0.001  | 5.000,000   | МЗ    | UNBRAUCHBAREN BODEN L     | 100  | Erdarbeiten     | 37,500,00               | 41.650,00 EUR      | 41.625,00                |   |                |            |                |
|            | Р        | Ν    | Ν    | 3.0.002  | 2.000,000   | M2    | ASPHALTDECKE AUFNEHME     | 100  | Erdarbeiten     | 5.000,00                | 5.560,00 EUR       | 5.550,00                 |   |                |            |                |
|            | Р        | Ν    | Ν    | 3.0.003  | 12.000,000  | МЗ    | FROSTSCHUTZ HERSTELLEI    | 300  | Unterbau        | 166.057,20              | 202.680,00 EUR     | 202.688,14               |   |                |            |                |
| ¢          | Р        | Ν    | Ν    | 3.0.004  | 30.000,000  | M2    | BITU-TRAGSCHICHT 14 CM    | 400  | Oberbau         | 237.687,29              | 277.200,00 EUR     | 277.305,86               |   |                |            |                |
| ÷          | Р        | Ν    | Ν    | 3.0.005  | 3.000,000   | м     | BORDSTEINE A5             | 500  | Steinsetz/Pf    | 48.455,10               | _ 68.640,00 EUR    | <u>    68.629,38</u>     |   |                |            |                |
|            | Р        | А    | Ν    | 3.0.006  | 3.000,000   | м     | 2-ZEILIGE RINNE SETZEN    | 500  | Steinsetz/Pf    | (43.740,00)             | (64.470,00 EUR)    | (64.469,70)              |   |                |            |                |
| ÷          | Р        | Ν    | М    | 3.0.007  | 100,000     | м     | STEINZEUGROHRE NW 200     | 200  | Entwässerur     | (10.988,71)             | _ 12.264,00 EUR    | <sub>=</sub> 12.264,19   |   |                |            |                |
|            | G1       | Ν    |      | 4        |             |       | BIT.ARBEITEN              |      |                 | _190.592,27             | 223.500,00 EUR     | <mark>_223.599,22</mark> |   |                |            |                |
|            | G2       | Ν    |      | 4.0      |             |       | BIT.ARBEITEN              |      |                 | <sub>190,592,27</sub>   | 223.500,00 EUR     | <mark>_223.599,22</mark> |   |                |            |                |
| ÷          | Р        | Ν    | Ν    | 4.0.001  | 30.000,000  | M2    | BINDER 4 CM EINBAUEN      | 400  | Oberbau         | 82,336,99               | 96.300,00 EUR      | 96.410,54                |   |                |            |                |
| 4          | P        | Ν    | Ν    | 4.0.002  | 30.000,000  | M2    | A-BETON 0/11 4 CM EINBAUE | 400  | Oberbau         | <sub>108.255,28</sub>   | _127.200,00 EUR    | <sub>=</sub> 127.188,67  |   |                |            |                |
|            | G1       | Ν    |      | 6        |             |       | TAGELOHN                  |      |                 | _ 724,97                | _ 1.237,20 EUR     | <mark>_ 1.237,09</mark>  |   |                |            |                |
|            | G2       | Ν    |      | 6.0      |             |       | STUNDENLOHNARBEITEN       |      |                 | _ 724,97                | _ 1.237,20 EUR     | 1.237,09                 |   |                |            |                |
|            | P        | Ν    | Ν    | 6.0.001  | 20,000      | Н     | FACHARBEITER              |      | $ \rightarrow $ | 500,00                  | = 899,40 EUR       | = 899,30                 |   |                |            |                |
|            | P        | Ν    | Ν    | 6.0.002  | 5,000       | Н     | BAGGER                    |      | $\rightarrow$   | 224,97                  | _ 337,80 EUR       | 337,79                   |   |                |            |                |
| *          | <u>.</u> |      |      |          |             |       |                           |      |                 |                         |                    |                          |   |                |            |                |
|            |          |      |      |          |             |       | Summe                     |      |                 | <sub>2</sub> 699.741,61 | _852.246,30 EUR    | <mark>_852.413,97</mark> |   |                |            |                |

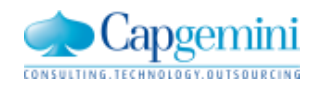

### Zeitbezogene Auswertungen "Kosten / Erlöse pro Zeiteinheit" (LV gefiltert)

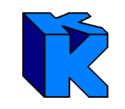

| 🖹 2012_11_27 - EKT-LV - Angebot SBA - KAW[EUR] - Tabelle |    |                  |      |     |         |          |     |      |                           |      |              |             |                 |        |              |            |              |
|----------------------------------------------------------|----|------------------|------|-----|---------|----------|-----|------|---------------------------|------|--------------|-------------|-----------------|--------|--------------|------------|--------------|
|                                                          |    | Terminplan Angel |      |     |         |          |     |      |                           |      |              |             | Zeit            | Kosten | Erlöse [VTW] |            |              |
|                                                          | St | uf F             | 21 P | 2   | ΟZ      | LV-Men   | ge  | Einh | Kurztext                  | Schl | Bezeichnung  | GKT         | GP in VTW       | ÷      | KW26, 2012   |            |              |
|                                                          | G  | 1 N              |      | 0   | 0       |          |     |      | BAUSTELLENEINRICHTUNG     |      |              | 13.724,78   | 19.515,10 EUR   | ÷      | KW27, 2012   | 11.680,75  | 13.303,66 E  |
|                                                          | G  | 2 N              |      | (   | 0.0     |          |     |      | EINRICHTUNG               |      |              | 13.724,78   | 19.515,10 EUR   | ÷      | KW28, 2012   | 11.680,75  | 13.303,66 E  |
| ÷.                                                       | Ρ  | N                | I N  | (   | 0.0.001 | 1,0      | )00 | P    | BAUSTELLENEINRICHTUNG     | 000  | Sonst.Straße | 13.724,78   | _ 19.515,10 EUR | ÷      | KW29, 2012   | 11.680,75  | 17.902,66 E  |
|                                                          | G  | 1 N              |      | 3   | 3       |          |     |      | UNTERBAU                  |      |              | 494.699,59  | _607.994,00 EUR | ÷      | KW30, 2012   | 11.680,75  | 20.968,66 E  |
|                                                          | G, | 2 N              |      | 3   | 3.0     |          |     |      | UNTERBAUARBEITEN          |      |              | 494.699,59  | _607.994,00 EUR | ÷      | KW31, 2012   | 15.577,86  | 19.926,62 E  |
|                                                          | Ρ  | N                | I N  | 13  | 3.0.001 | 5.000,0  | )00 | мз   | UNBRAUCHBAREN BODEN L     | 100  | Erdarbeiten  | 37.500,00   | 41.650,00 EUR   | ÷      | KW32, 2012   | 26.311,60  | 32.210,25 E  |
|                                                          | Ρ  | N                | I N  | 13  | 3.0.002 | 2.000,0  | )00 | М2   | ASPHALTDECKE AUFNEHME     | 100  | Erdarbeiten  | 5.000,00    | 5.560,00 EUR    | ÷      | KW33, 2012   | 70.483,93  | 85.856,68 E  |
|                                                          | Ρ  | N                | I N  | 13  | 3.0.003 | 12.000,0 | )00 | мз   | FROSTSCHUTZ HERSTELLEI    | 300  | Unterbau     | 166.057,20  | 202.680,00 EUR  | ÷      | KW34, 2012   | 103.133,05 | 121.620,97 E |
| ÷.                                                       | Ρ  | N                | I N  | 13  | 3.0.004 | 30.000,0 | )00 | М2   | BITU-TRAGSCHICHT 14 CM    | 400  | Oberbau      | 237.687,29  | 277.200,00 EUR  | ÷      | KW35, 2012   | 103.133,05 | 121.620,97 E |
| ÷.                                                       | Ρ  | N                | I N  | 13  | 3.0.005 | 3.000,0  | )00 | м    | BORDSTEINE A5             | 500  | Steinsetz/Pf | 48.455,10   | _ 68.640,00 EUR | ÷      | KW36, 2012   | 103.133,05 | 121.620,97 E |
|                                                          | Ρ  | A                | . N  | 13  | 3.0.006 | 3.000,0  | )00 | м    | 2-ZEILIGE RINNE SETZEN    | 500  | Steinsetz/Pf | (43.740,00) | (64.470,00 EUR) | ÷      | KW37, 2012   | 113.953,12 | 137.460,97 E |
| ÷.                                                       | Ρ  | N                | I M  | 1 3 | 3.0.007 | 100,0    | )00 | м    | STEINZEUGROHRE NW 200     | 200  | Entwässerur  | (10.988,71) | 12.264,00 EUR   | ÷      | KW38, 2012   | 96.694,71  | 117.311,88 E |
|                                                          | G  | 1 N              |      | ł   | 4       |          |     |      | BIT.ARBEITEN              |      |              | 190.592,27  | 223.500,00 EUR  | ÷      | KW39, 2012   | 19.873,27  | 27.901,16 E  |
|                                                          | G  | 2 N              |      | ć   | 4.0     |          |     |      | BIT.ARBEITEN              |      |              | 190.592,27  | 223.500,00 EUR  |        | Summe        | 699.016,64 | 851.009,10 E |
| ÷.                                                       | Ρ  | N                | I N  | 1   | 4.0.001 | 30.000,0 | )00 | M2   | BINDER 4 CM EINBAUEN      | 400  | Oberbau      | 82.336,99   | 96.300,00 EUR   |        |              | 1          | 1            |
| ÷.                                                       | Ρ  | N                | I N  | 1   | 4.0.002 | 30.000,0 | )00 | М2   | A-BETON 0/11 4 CM EINBAUE | 400  | Oberbau      | 108.255,28  | 127.200,00 EUR  |        |              |            | J            |
| *                                                        |    |                  |      |     |         |          |     |      |                           |      |              | ~           |                 |        |              | <b>_</b>   | (            |
|                                                          |    |                  |      | 1   |         |          |     |      | Summe                     |      |              | 699.016,64  | 851.009,10 EUR  |        |              |            |              |

Wenn alle ausgewerteten LV-Elemente eine Vorgangszuordnung haben und der Auswertungszeitraum alle betroffenen Vorgänge beinhaltet, dann sind die Summen von Kosten und Erlösen im LV identisch mit den Summe der zeitlichen Aufteilung.

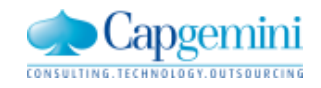

#### Zeitbezogene Auswertungen für Kostenarten

| bene KAS | Kostenart           | Menae        | Einh | Kost/Einh | Kosten     | Zeit       | KAS-Menge | Einh | Personalbed | Kosten   |
|----------|---------------------|--------------|------|-----------|------------|------------|-----------|------|-------------|----------|
| 1 60     | Stunden             | ł            |      |           |            | 01.08.2012 | 18,467    | Н    | 2,173       | 461,67   |
| 2 600    | Lohnkosten          | ŀ            | 4    |           |            | 02.08.2012 | 18,467    | Н    | 2,173       | 461,67   |
| 3 600.10 | Löhne gew. Personal | ŀ            | -    |           |            | 03.08.2012 | 13,035    | Н    | 2,173       | 325,88   |
| 4 L1     | ML1                 | 5.457,467 H  |      | 25,00     | 136,436,69 | 04.08.2012 |           |      |             |          |
| 3 Summe  | Löhne gew. Personal | 5.457,467 H  | 4    |           | 136.436,69 | 05.08.2012 |           |      |             |          |
| 2 Summe  | Lohnkosten          | 5.457,467 H  | 4    |           | 136.436,69 | 06.08.2012 | 18,467    | Н    | 2,173       | 461,67   |
| 1 Summe  | Stunden             | 5.457,467 H  | 4    |           | 136,436,69 | 07.08.2012 | 18,467    | Н    | 2,173       | 461,67   |
| 1 62     | RHB-Stoffe          |              |      |           |            | 08.08.2012 | 18,467    | Н    | 2,173       | 461,67   |
| 2 620    | Material            |              |      |           |            | 09.08.2012 | 18,467    | Н    | 2,173       | 461,67   |
| 3 6201   | Schüttgut           |              |      |           |            | 10.08.2012 | 13,035    | Н    | 2,173       | 325,88   |
| 4 620120 | Kies                |              |      |           |            | 11.08.2012 |           |      |             |          |
| 5 M1203  | FROSTSCHUTZKIES 0/  | 25.800,000 1 | го   | 5,00      | 129.000,00 | 12.08.2012 |           |      |             |          |
| 4 Summe  | Kies                |              |      |           | 129.000,00 | 13.08.2012 | 18,467    | Н    | 2,173       | 461,67   |
| 4 620130 | Mineralgemisch      |              |      |           |            | 14.08.2012 | 18,467    | Н    | 2,173       | 461,67   |
| 5 M1302  | KALK-MINERAL-GEMIS  | 140,000 1    | го   | 6,50      | 910,00     | 15.08.2012 | 167,593   | Н    | 19,717      | 4.189,82 |
| 4 Summe  | Mineralgemisch      |              |      |           | 910,00     | 16.08.2012 | 167,593   | Н    | 19,717      | 4.189,82 |
| 3 Summe  | Schüttgut           |              |      |           | 129.910,00 | 17.08.2012 | 118,301   | Н    | 19,717      | 2.957,52 |
| 3 6203   | Asphaltmischgut     |              |      |           |            | 18.08.2012 |           |      |             |          |
| 4 620330 | Asphaltbeton        |              |      |           |            | 19.08.2012 |           |      |             |          |
| 5 M3304  | DIABAS-ASPHALT-BET  | 3.000,000 1  | го   | 32,50     | 97.500,00  | 20.08.2012 | 167,593   | Н    | 19,717      | 4.189,82 |
| 4 Summe  | Asphaltbeton        |              |      |           | 97.500,00  | 21.08.2012 | 167,593   | Н    | 19,717      | 4.189,82 |
| 4 620340 | Asphaltbinder       |              |      |           |            | 22.08.2012 | 167,593   | Н    | 19,717      | 4.189,82 |
| 5 M3401  | KALK-ASPHALT-BINDE  | 2.880,000 1  | го   | 26,00     | 74.880,00  | 23.08.2012 | 167,593   | Н    | 19,717      | 4.189,82 |
| 4 Summe  | Asphaltbinder       |              |      |           | 74.880,00  | 24.08.2012 | 118,301   | Н    | 19,717      | 2.957,52 |
| 4 620360 | Asphalttragschicht  |              |      |           |            | 25.08.2012 |           |      |             |          |
| 5 M3601  | KALK-ASPHALT-TRAGS  | 9.660,000    | го   | 22,50     | 217.350,00 | 26.08.2012 |           |      |             |          |
| 4 Summe  | Asphalttragschicht  |              |      |           | 217.350,00 | 27.08.2012 | 167,593   | Н    | 19,717      | 4.189,82 |
| 3 Summe  | Asphaltmischgut     |              |      |           | 389.730,00 | 28.08.2012 | 167,593   | Н    | 19,717      | 4.189,82 |
| 3 6204   | Fertigbeton/Mörtel  |              |      |           |            | 29.08.2012 | 167,593   | Н    | 19,717      | 4.189,82 |
| 4 620410 | Transportbeton      |              |      |           |            | 30.08.2012 | 167,593   | Н    | 19,717      | 4.189,82 |
|          |                     |              |      |           |            | 31.08.2012 | 118,301   | Н    | 19,717      | 2.957,52 |

zeitbezogene Auswertung von Kostenarten – bei Kostenart-Typ = "P" auch mit Personalbedarf /Tag

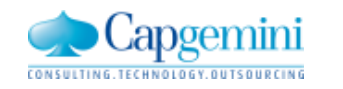

#### www.de.capgemini.com/KUBUS

### Zeitbezogene Auswertungen Berichtsbeispiel

#### KAS-Auswertung nach Zeiten Kunden-Info2012

Angebot SBA mit Vorwerten

KUBUS ZS/EKT-LV 2012\_11\_27 26.11.2012 11:50 Seite 1/8

#### Zeitraum: 01.07.2012 - 30.09.2012

| BAU Gmb | H Essen                                           | Bearbe     | iter: | rmeisner       | Alle Werte in KAW | EUR | Aristoteles® |
|---------|---------------------------------------------------|------------|-------|----------------|-------------------|-----|--------------|
| KAS     | Kostenart                                         | Menge      | Einh  | . Kost./Einh.  | Kosten            |     |              |
|         | Zeit                                              | Menge      | Einh  | Personalbedarf | Kosten            |     |              |
| L1      | ML1                                               | 5.457,467  | н     | 25,00          | 136.436,69        |     |              |
|         | Juli 2012                                         | 81,692     | н     |                | 2.042,31          |     |              |
|         | August 2012                                       | 2.204,637  | н     |                | 55.115,91         |     |              |
|         | September 2012                                    | 3.146, 139 | н     |                | 78.653,46         |     |              |
| M1203   | FROSTSCHUTZKIES<br>0/32-0/63 MM ZTVE<br>Juli 2012 | 25.800,000 | то    | 5,0            | 0 129.000,00      |     |              |
|         | August 2012                                       | 17.952,091 | то    |                | 89.760,46         |     |              |
|         | September 2012                                    | 7.847,909  | то    |                | 39.239,54         |     |              |

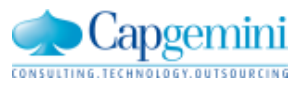

www.de.capgemini.com/KUBUS
## Zeitbezogene Auswertungen für Vorwerte

|     |       |       |              |                          |                              |              |         |            | Terminplan       | Angebot    |            |                   |       |           |                             |                          |
|-----|-------|-------|--------------|--------------------------|------------------------------|--------------|---------|------------|------------------|------------|------------|-------------------|-------|-----------|-----------------------------|--------------------------|
| St  | ufe F | 21 P2 | 0Z           | LV-Menge Einh            | Kurztext                     | VW-LV        | Vorwer  | Schlüssel  | Bezeichnung      | Start      | Ende       | EKT Summe         | EP EI | P fest AA | F GKT                       | GP                       |
| G2  | 2 N   | I I   | 3.0          |                          | UNTERBAUARBEITEN             |              |         |            |                  |            |            |                   |       |           | 1 <mark>_</mark> 518.992,93 | ، 529.981)               |
| Ρ   | N     | I N   | 3.0.001      | 5.000,000 M3             | UNBRAUCHBAREN BODEN LO       | )E           |         | 100        | Erdarbeiten      | 01.07.2012 | 29.07.2012 | <sub>_</sub> 7,50 | 7,50  |           | 1 37,500,00                 | ) <mark>_</mark> 37.500, |
| Ρ   | N     | I N   | 3.0.002      | 2.000,000 M2             | ASPHALTDECKE AUFNEHMEN       | 1            |         | 100        | Erdarbeiten      | 01.07.2012 | 29.07.2012 | 2,50              | 2,50  |           | 1 5.000,00                  | ) <u>5.000,</u> (        |
| Ρ   | N     | I N   | 3.0.003      | 12.000,000 M3            | FROSTSCHUTZ HERSTELLEN       |              |         | 300        | Unterbau         | 01.08.2012 | 16.09.2012 | 12,29             | ###   |           | 1 <sub>2</sub> 147.528,53   | 147.528 <u>,</u>         |
| 11  |       |       | 3.0.003.01   | <sup>&gt;</sup> 0,001 M3 | Eigenleistung                | KAT          | 360     |            |                  |            |            | 1.852,86          |       |           | <sub>=</sub> 1,54           |                          |
| 11  |       |       | 3.0.003.02   | 2,150 To                 | Material                     |              | · · · · |            |                  |            |            | 5,00              |       |           | <sub>=</sub> 10,75          | j                        |
| Ρ   | N     | I N   | 3.0.004      | 30.000,000 M2            | BITU-TRAGSCHICHT 14 CM       |              |         | 400        | Oberbau          | 15.08.2012 | 23.09.2012 | <u> </u>          | 9,35  |           | 1 280.509,30                | 280.509,3 <sup>°</sup>   |
| 11  |       |       | 3.0.004.01   | 0,001 M2                 | Eigenleistung                | KAT          | 410     |            |                  |            |            | 2.105,31          |       |           | 2,11                        |                          |
| 11  |       |       | 3.0.004.02   | 0,322 To                 | BITU-TRAGSCHICHT 14 CM       |              |         |            |                  |            |            | 22,50             |       |           | _ 7,25                      | 5                        |
| 201 | 2_11  | _27   | - EKT-LV - / | Angebot SBA mi           | t Vorwerten - KAW[EUR] - Vor | werte        |         |            |                  |            |            |                   |       |           |                             |                          |
| V   | W-L   | / Vor | wert         |                          | Kurztext                     | Menge E      | inh Stu | nden L     | ohn Geräte       | Summe      |            | Zeit              |       | Menge     | Einh                        | Kosten                   |
| K   | AT    | 360   | 45 H +       | G8 + PR721 + A1          | 34 + DPU6760 + Wasserwagen   | 10,000       | 44      | 9,998 11.2 | 49,96 7.278,57   | 18.528,53  | ÷ .        | Juli 2012         |       |           |                             |                          |
| K   | AT    | 410   | 54 H +       | DF 120 + Walze 1         | 34 + DH 10                   | 63,333       | 3.42    | 0,000 85.5 | 500,00 47.836,30 | 133.336,30 | 🕹 Au       | igust 2012        |       | 29,       | 253                         | 61.585,8                 |
|     |       |       |              |                          |                              | $\mathbf{N}$ |         |            |                  |            | 🕹 Sep      | tember 2012       |       | 34,       | 081                         | 71.750,4                 |
|     |       |       |              |                          |                              |              |         |            |                  |            |            | Summe             |       | 63,3      | 333                         | 33.336,30                |
|     |       |       |              |                          |                              |              |         |            |                  |            |            |                   |       | /         |                             |                          |

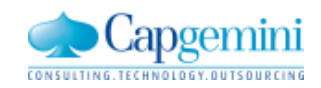

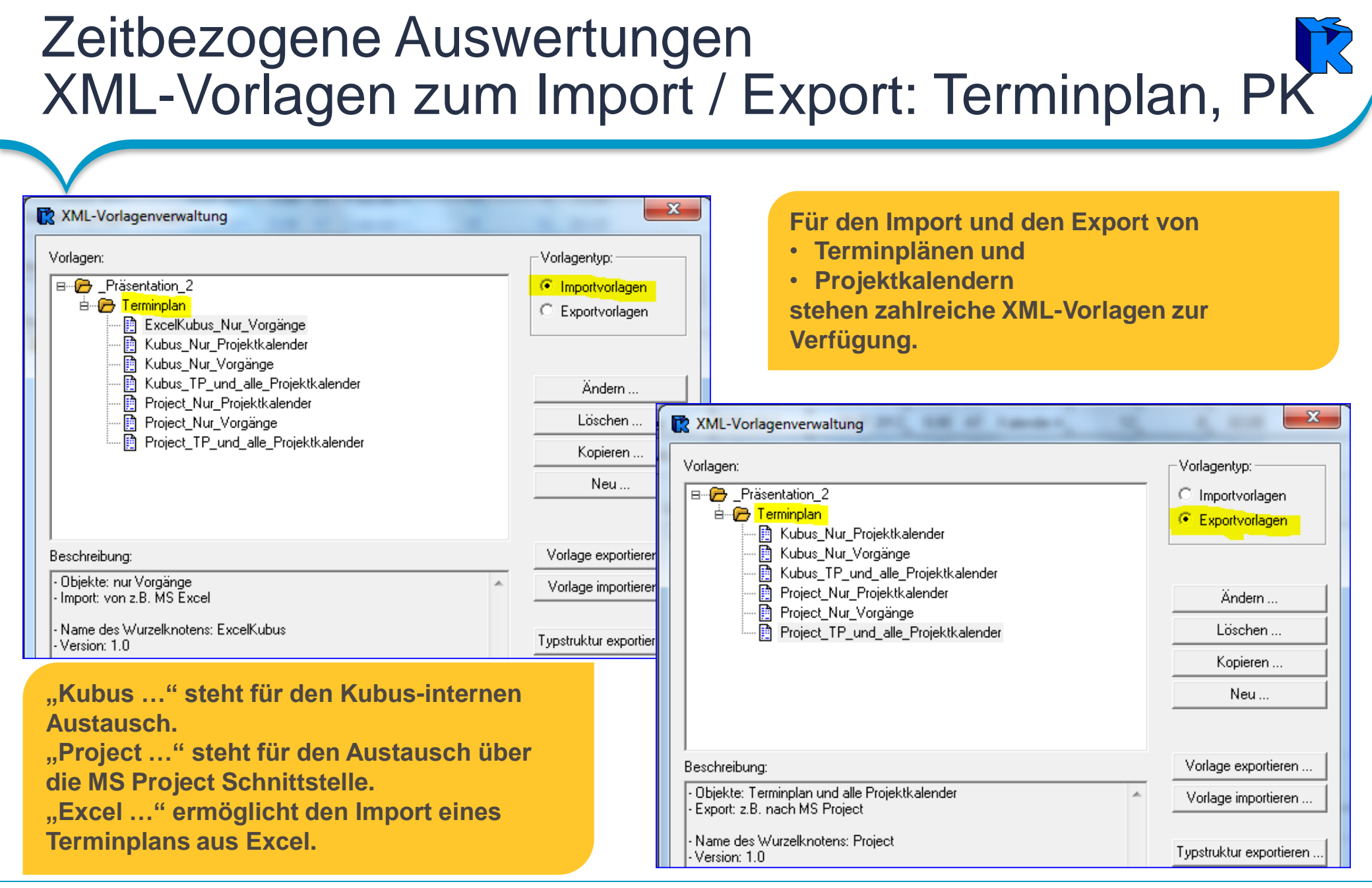

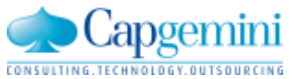

## Nachunternehmer(NU)- Controlling

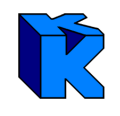

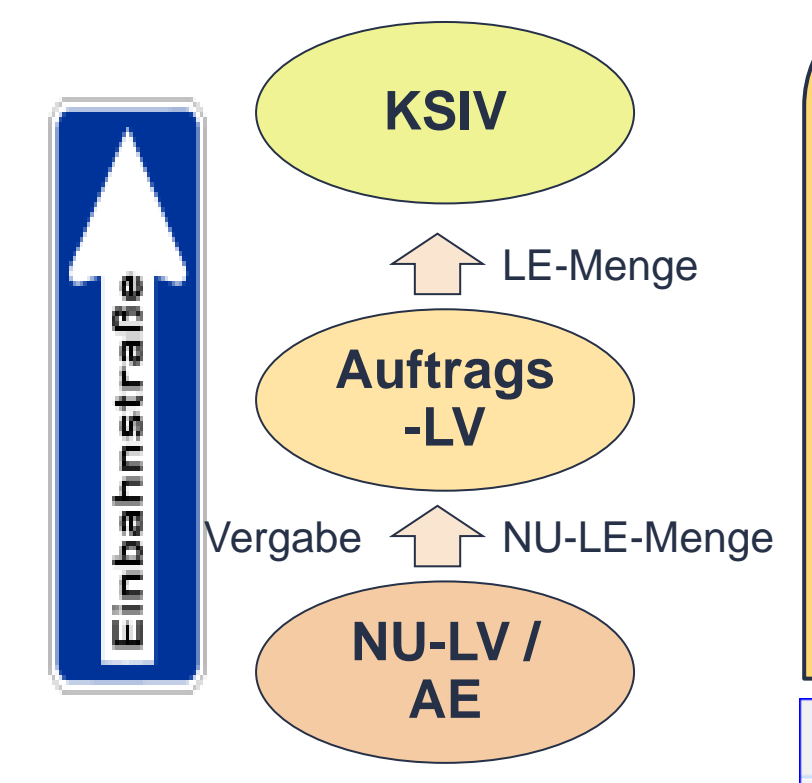

### Wesentliche Änderungen im Workflow:

- 1. Die Festlegung der **Vergabe** erfolgt im NU-LV **ohne** automatische Übertragung ins Auftrags-LV.
- 2. Die Übertragung der Vergaben erfolgt über die Funktion "Kosten zurückführen in KAS von LV's". Dort kann auch eine Zuordnung der Positionen zwischen Auftrags-LV und NU-LV erfolgen.
- 3. Bei der Übertragung der Vergabewerte werden **keine** LE-Mengen übertragen.
- 4. Die NU-LE-Mengen werden mit der neuen Funktion "NU-LE-Menge in AUF-LV-LE-Menge übertragen" ans Auftrags-LV übergeben.

| Angebot/Vergabe bearbeiten       | • | 131000,00 2011                            |        |
|----------------------------------|---|-------------------------------------------|--------|
| Kosten zurückführen              | → |                                           |        |
| NU-RE-/LE-Mengen                 | • | NU-RE-Menge in NU-LE-Menge übernehmen     | Alt+F7 |
| NU-NT-Pos. ins Auf-LV übernehmen |   | NU-LE/RE-Menge in VA-Menge übertragen     | Alt+F8 |
| Schwerpunktpositionen ermitteln  |   | VA-Menge in NU-LE-Menge übertragen        | Alt+F9 |
| LV-Vergleich und Datenübernahme  |   | Neue Rechnung anlegen                     |        |
|                                  |   | Neue Leistung anlegen                     |        |
|                                  |   | NU-LE-Menge in AUF-LV-LE-Menge übertragen |        |

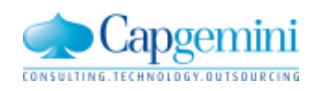

## NU-Controlling – Ausgangslage

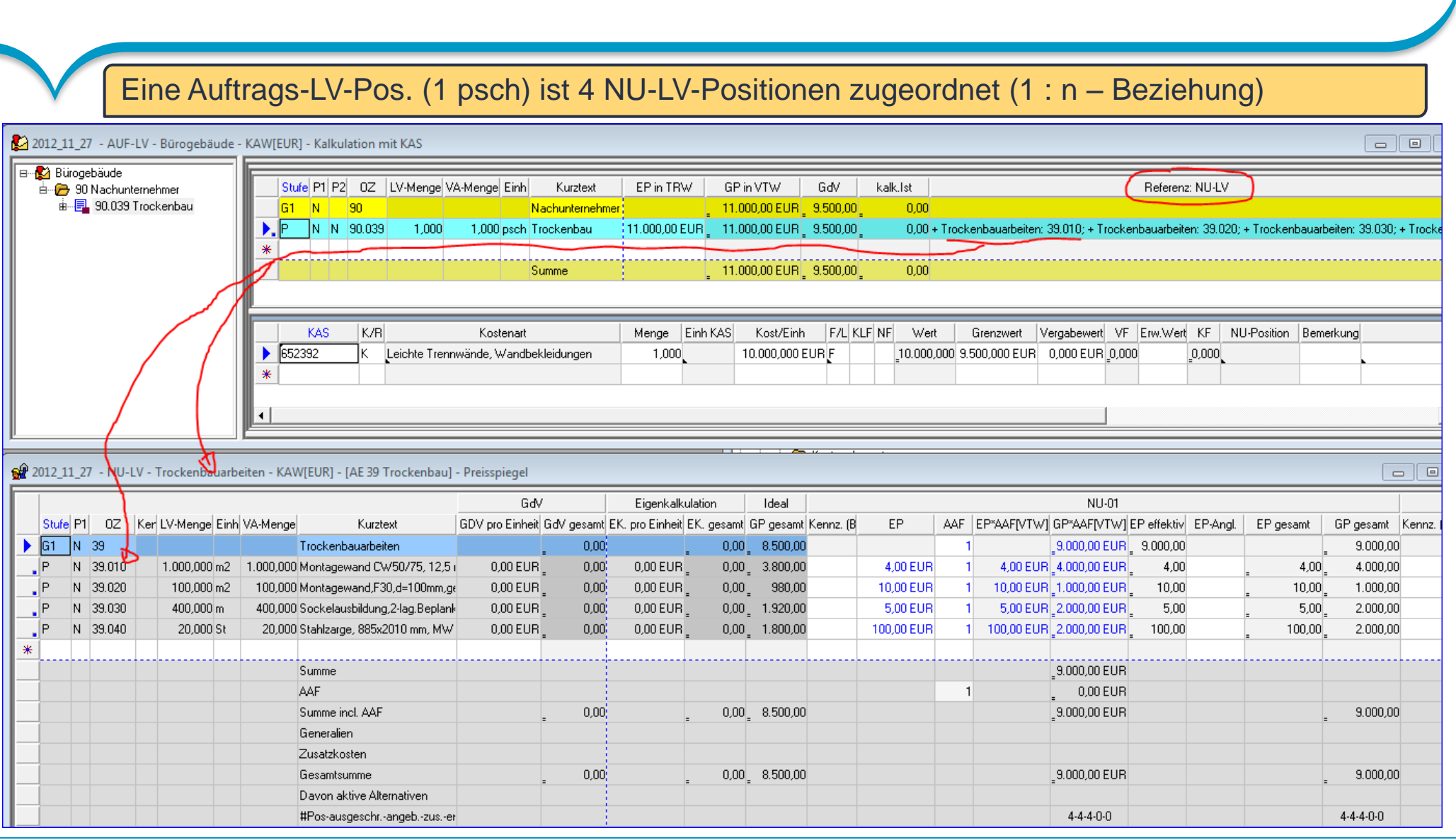

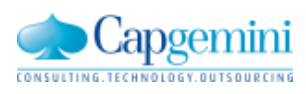

#### www.de.capgemini.com/KUBUS

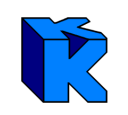

## NU-Controlling – Vergabe festlegen

| Bieterliste bearbeiten                                                      | W Vergabe festlegen                                                 |
|-----------------------------------------------------------------------------|---------------------------------------------------------------------|
| EP-Anteile festlegen                                                        |                                                                     |
| Preisspiegel bearbeiten                                                     |                                                                     |
| Angebot/Vergabe bearbeiten Vergabe festlegen                                | Bieter:                                                             |
| Kosten zurückführen   Vergabe aufheben                                      | □NU-02 OK                                                           |
| NU-RE-/LE-Mengen                                                            | □ NU-03                                                             |
|                                                                             | ✓NU-U1 Abbrechen                                                    |
|                                                                             |                                                                     |
|                                                                             | Hilfe                                                               |
|                                                                             |                                                                     |
|                                                                             |                                                                     |
|                                                                             |                                                                     |
|                                                                             | NILLKAS: 652392 Leichte Trenn 💌                                     |
|                                                                             |                                                                     |
|                                                                             | Kreditorennr. 471101                                                |
| CUBUS 📃 🗶 🖌                                                                 | Vergabedatum: 25.11.2012                                            |
|                                                                             | 101gdb0dddan. <u>20.11.2012</u>                                     |
| Möchten Sie die NU-Leistungsmeldung im NU-LV statt im Auftrags-LV erfassen? | <ul> <li>Bieterpreise festschreiben</li> </ul>                      |
|                                                                             | Information:                                                        |
| $\langle 3 \rangle$                                                         | Folgende Positionen der aktiven Anfrageeinheit 'AE 39 : Trockenbau' |
|                                                                             | wurden bereits an eine andere Anfrageeinheit vergeben:              |
| Nein Ja Hilfe                                                               | 4 b                                                                 |
|                                                                             | ,                                                                   |
| 0,00 E 0 H Vergabedatum: 125.11.2012                                        |                                                                     |
| 0,00 EUF Bieterpreise festschreiben 1 5,00                                  |                                                                     |

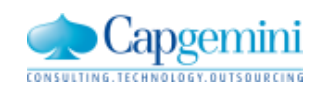

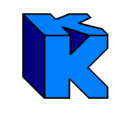

| <b>2</b> 2 | 012_1 | 1_2 | 7 - NU- | LV - Trockenba | auarbe | eiten - KAV | V[EUR] - [AE 39 Trockenbau]    | - Preisspiegel  |            |                     |            |     |             |               |                    |          |           |           |  |
|------------|-------|-----|---------|----------------|--------|-------------|--------------------------------|-----------------|------------|---------------------|------------|-----|-------------|---------------|--------------------|----------|-----------|-----------|--|
|            |       | _   |         |                | _      |             |                                | Gđ              | /          | V 25.11.2012: NU-01 |            |     |             |               |                    |          |           |           |  |
|            | Stufe | P1  | 0Z      | Ker LV-Menge   | Einh   | VA-Menge    | Kurztext                       | GDV pro Einheit | GdV gesamt | Kennz. (B           | EP         | AAF | EP*AAF[VTW] | GP*AAF[VTW]   | EP effektiv        | EP-Angl. | EP gesamt | GP gesamt |  |
|            | G1    | N   | 39      |                |        |             | Trockenbauarbeiten             |                 | _ 0,00     |                     |            | 1   |             | _9.000,00 EUR | 9.000,00           |          |           | 9.000,00  |  |
|            | Р     | N   | 39.010  | 1.000,000      | ) m2   | 1.000,000   | Montagewand CW50/75, 12,5 (    | 0,00 EUR        | <u> </u>   |                     | 4,00 EUR   | 1   | 4,00 EUR    | _4.000,00 EUR | 4,00               |          | _ 4,00    | 4.000,00  |  |
|            | Р     | N   | 39.020  | 100,000        | ) m2   | 100,000     | Montagewand,F30,d=100mm,ge     | 0,00 EUR        | _ 0,00     |                     | 10,00 EUR  | 1   | 10,00 EUR   | _1.000,00 EUR | <sub>_</sub> 10,00 |          | _ 10,00   | 1.000,00  |  |
|            | Ρ     | N   | 39.030  | 400,000        | ) m    | 400,000     | Sockelausbildung,2-lag.Beplank | 0,00 EUR        | _ 0,00     |                     | 5,00 EUR   | 1   | 5,00 EUR    | _2.000,00 EUR | 5,00               |          | 5,00      | 2.000,00  |  |
|            | Ρ     | N   | 39.040  | 20,000         | ) St   | 20,000      | Stahlzarge, 885x2010 mm, MW    | 0,00 EUR        | _ 0,00     |                     | 100,00 EUR | 1   | 100,00 EUR  | 2.000,00 EUR  | 100,00             |          | _ 100,00  | 2.000,00  |  |
| *          |       |     |         |                |        |             |                                |                 |            |                     |            |     |             |               |                    |          |           |           |  |
|            |       |     |         |                |        |             | Summe                          |                 |            |                     |            |     |             | _9.000,00 EUR |                    |          |           |           |  |
|            |       |     |         |                |        |             | AAF                            |                 |            |                     |            | 1   |             | _ 0,00 EUR    |                    |          |           |           |  |
|            |       |     |         |                |        |             | Summe incl. AAF                |                 | _ 0,00     |                     |            |     |             | _9.000,00 EUR |                    |          |           | 9.000,00  |  |
|            |       |     |         |                |        |             | Generalien                     |                 |            |                     |            |     |             |               |                    |          |           |           |  |
|            |       |     |         |                |        |             | Zusatzkosten                   |                 |            |                     |            |     |             |               |                    |          |           |           |  |
|            |       |     |         |                |        |             | Gesamtsumme                    |                 | _ 0,00     |                     |            |     |             | _9.000,00 EUR |                    |          |           | 9.000,00  |  |
|            |       |     |         |                |        |             | Davon aktive Alternativen      |                 |            |                     |            |     |             |               |                    |          |           |           |  |
|            |       |     |         |                |        |             | #Pos-ausgeschrangebzuser       |                 |            |                     |            |     |             | 4-4-4-0-0     |                    |          |           | 4-4-4-0-0 |  |

Das Gewerk "Trockenbauarbeiten" wurde an den Bieter "NU-01" vergeben.

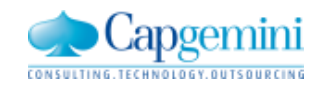

www.de.capgemini.com/KUBUS

| Vergaben übertragen                                                                    | Kosten zurückführen                                                           | (*** %)                                        | Zed I.V. Auftrane I.V. Dümnehäude                                                       | 8             |
|----------------------------------------------------------------------------------------|-------------------------------------------------------------------------------|------------------------------------------------|-----------------------------------------------------------------------------------------|---------------|
| Preisspiegel bearbeiten +                                                              |                                                                               |                                                | ✓ LVs mit Referenz zur Quelle                                                           |               |
| Angebot/Vergabe bearbeiten                                                             | Anfrageeinheit: AE 39 Trockenbau                                              | •                                              | Ziel-KAS: 652392 471101 Leichte Trennwände Wandbekle 💌                                  |               |
| Kosten zurückführen                                                                    | Out                                                                           |                                                | 7d                                                                                      |               |
|                                                                                        | Guese<br>B-St Trockenbauarbeiten                                              |                                                | E- Bizonebäude                                                                          | Optionen      |
| NU-KE-/LE-Mengen In Kostenstruktur<br>NU-NT-Pos. ins Auf-LV übernehmen In GK 4,00 1 4, | 39 Trockenbauarbeiten     39.010 Montagewand CW5     39.020 Montagewand F30,  | 0/75, 12,5 mm GKB, e<br>d=100mm,gesinterte Gli | <ul> <li></li></ul>                                                                     | Auto-Zuord.   |
|                                                                                        | B-B 39.030 Sockelausbildung,2                                                 | lag.Beplankung, Höhe                           |                                                                                         | >             |
| urückzuführende Kosten und Mengen                                                      | KU                                                                            | BUS                                            |                                                                                         | <             |
| C festgelegtes Angebot                                                                 | <                                                                             | Es wurden fo<br>[Quelle 39.02                  | lgende Fehler festgestellt:<br>0; Ziel 90.039]: Quell- und Zielposition haben nicht die | Neue Position |
| C Bieter NU-02                                                                         | BO 07 Kur                                                                     | selbe, oder ke                                 | eine Einheit                                                                            | Neue IPos.    |
| C Eigenkalkulation C GdV C keiner                                                      | Bürogebäude 90.039 Troc<br>Bürogebäude 90.039 Troc<br>Bürogebäude 90.039 Troc | 4 Position(en                                  | i) wurde(n) erfolgreich transferiert.                                                   | Obernehmen    |
| C Kost/Einh                                                                            | ✓ III alle Leistungen ohne Ziel                                               |                                                | ОК                                                                                      |               |
|                                                                                        | 🔽 alle Leistungen mit Ziel                                                    |                                                | ✓ alle Postionen mit Quelle                                                             | P             |
|                                                                                        | alle Leistungen mit Referenz zum Ziel-LV                                      |                                                | ✓ alle Positionen mit Referenz zum Quell-LV                                             | 1             |
|                                                                                        | Ziel automatisch synchronisieren                                              | zeigen                                         | Quelle automatisch synchronisieren                                                      |               |
|                                                                                        |                                                                               |                                                | < Back Next > Schließe                                                                  | m Help        |

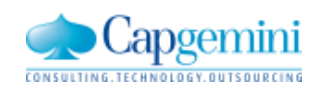

| arbeiten: 39.030; + Trocke  |
|-----------------------------|
|                             |
| nu-LV: Trockenbauarbeiten   |
|                             |
| NO-hE-menge NO-hE-menge all |
|                             |
|                             |
|                             |
|                             |
|                             |
|                             |
|                             |
|                             |
|                             |
| •                           |
| Þ                           |
|                             |

### Der Vergabewert wurde ans Auftrags-LV übertragen; KAS und Kostenart mit Kreditoren-Information

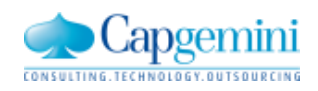

### www.de.capgemini.com/KUBUS

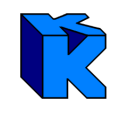

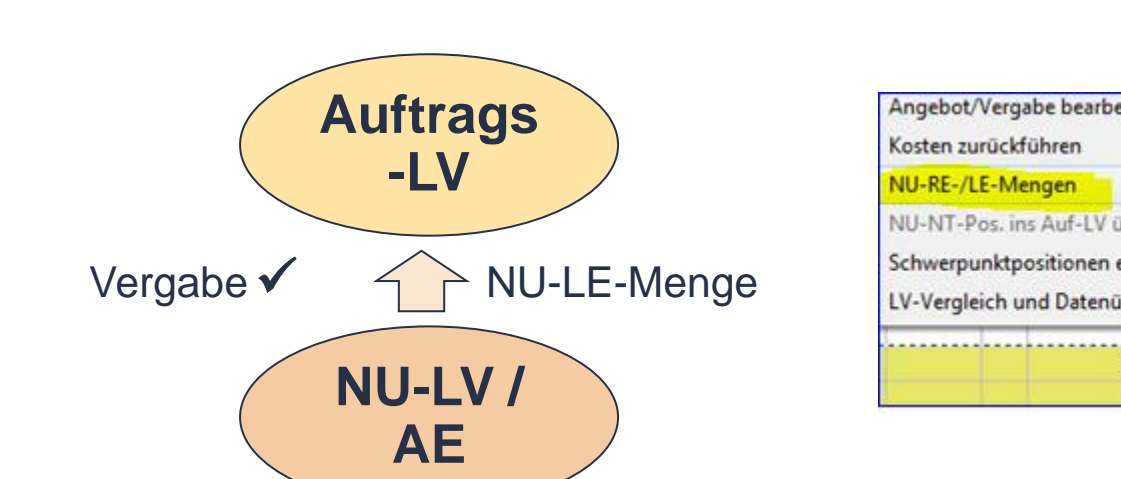

| Angebot/Vergabe bearbeiten      | , F   | Mengen                                    |
|---------------------------------|-------|-------------------------------------------|
| Kosten zurückführen             | · · [ | Kennz (B.) EP AAF EP*AAF[VTW] GP*AAF[VTW  |
| NU-RE-/LE-Mengen                | •     | NU-RE-Menge in NU-LE-Menge übernehmen     |
| NU-NT-Pos. ins Auf-LV übernehm  | en    | NU-LE/RE-Menge in VA-Menge übertragen     |
| Schwerpunktpositionen ermitteln |       | VA-Menge in NU-LE-Menge übertragen        |
| V-Vergleich und Datenübernahm   | e     | Neue Rechnung anlegen                     |
|                                 |       | Neue Leistung anlegen                     |
| Summe                           |       | NU-LE-Menge in AUE-LV-LE-Menge übertragen |
| AAF                             |       | No-Le-menge in Aor-Ly-Le-menge überträgen |

NU-LE-Mengen können im NU-LV zunächst erfasst, geändert und gespeichert werden. Die Übertragung der NU-LE-Mengen an das Auftrags-LV geschieht ausschließlich durch die Ausführung der Funktion "NU-LE-Menge in AUF-LV-LE-Menge übertragen".

Im Fall einer 1:n-Pos.-Beziehung zwischen Auftrags-LV und NU-LV erfolgt die LE-Mengenberechnung im Auftrags-LV über den Fertigstellungsgrad der Leistung "FG (LE)". "FG (LE)" = Summe von "Abgr. NU" / Summe von "GP gesamt"

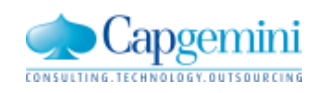

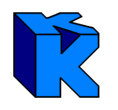

### NU-LE-Mengen ans Auftrags-LV übertragen; Berechnung der LE-Menge bei 1:n-Beziehung

| 2012_11_27 - AUF-LV - Bürogebäude - KAW[EUR] - Eingabe RE/LE-Mengen         |                                     |                    |                        |                |                         |                     |                         |                       |               |
|-----------------------------------------------------------------------------|-------------------------------------|--------------------|------------------------|----------------|-------------------------|---------------------|-------------------------|-----------------------|---------------|
| Stufe P1 P2 Zuschl.% LV-Menge EP VA-Menge abs. VA-Menge Einh                | Kurztext OZ                         | Kosten/Einheit K L | LE-Menge LE-M. Zuwachs | EP incl. AAF N | Mindestrechnungswert LE | -Menge alt RE-Menge | RE-M. Zuwachs RE-Me     | nge alt EKT (Ang      | ebot) Diff. L |
| 61 N                                                                        | Nachunternehmer 90                  | 9.000,00 %         |                        |                | 5.500,00                |                     |                         | _                     |               |
| ▶ P N N 1,000 11.000,00 EUR 1,000 1,000 psch T                              | Frockenbau 90.039                   | 9.000,00           | 0,500 0,500            | 11.000,00      | 5.500,00                |                     | =                       |                       |               |
|                                                                             |                                     | _                  | -                      | _              | 5.500,00                |                     | -                       |                       |               |
| ✓ 2012_11_27 - NU-LV - Trockenbauarbeiten - KAW[EUR] - [AE 39 Trockenbau] - | NU-RE/LE Mengen                     |                    | KUBUS<br>Die LE-       | Mengen im A    | Auftrags-LV sind aktual | isiert worden!      |                         |                       |               |
| Stufe P1 P2 0Z Kennz (P.) LV-Menge Einh VA-Menge Kurztext                   | NU-LE-Menge                         | NU-LE-Menge alt    | NU-BE-Menge NU-BE-Me   | nge alt NT-Nr. | NU Ansprart KE Vor. A   | brechn. Bechnungswe | rt Bechnungswert alt Be | est FG (BE) Abor.     |               |
| P N N 39.010 1.000,000 m2 1.000,000 Montagewand CW50/7                      | 75, 12,5 mm Gk 500,000              | 500,000            |                        |                |                         | .000,00             |                         | _2.00(                | 0,00_ 0,50    |
| P N N 33.020 100,000 m2 100,000 Montagewand,F30,d=1                         | 00mm,gesinter 50,000                | 50,000             |                        |                |                         | .000,00             |                         | 500                   | 0,00 0,50     |
| P N N 39.030 400,000 m 400,000 Sockelausbildung,2-lag                       | .Beplankung, H <mark>200,000</mark> | 200,000            |                        |                | 2                       | 2.000,00            |                         | 1.000                 | 0,00 0,50     |
| P N N 39.040 20,000 St 20,000 Stahlzarge, 885x2010 r                        | nm, MW 75mm <mark> 10,000</mark>    | 0 10,000           |                        |                | _ 2                     | 2.000,00            |                         | _1.000                | 0,00 0,50     |
| *                                                                           |                                     |                    |                        |                |                         |                     |                         |                       |               |
| ▶ Summe                                                                     |                                     |                    |                        |                | _ 9                     | .000,00             |                         | _ <mark>_4.500</mark> | 0,00 0,50     |
| AAF                                                                         |                                     |                    |                        |                |                         |                     |                         |                       |               |
| Summe incl. AAF                                                             |                                     |                    |                        |                |                         |                     |                         |                       |               |
| Generalien                                                                  |                                     |                    |                        |                |                         |                     |                         |                       |               |
| Zusatzkosten                                                                |                                     |                    |                        |                |                         |                     |                         |                       |               |
| Gesamtsumme                                                                 |                                     |                    |                        |                |                         |                     |                         |                       |               |
| davon Nachtragsvolum                                                        | en                                  |                    |                        |                |                         |                     |                         |                       |               |

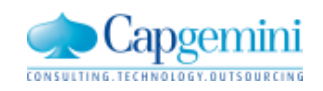

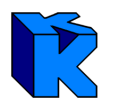

### Anpassung der LE-Menge im Auftrags-LV nach Übertragung der veränderten NU-LE-Mengen

| Stufe P1 P2 Zuschl.%  <br>G1 N<br>P N N | LV-Menge EP             |              |                                      |                  |             |       |              |                          |                          |                 |              |                |               |                     |                       |                  |                       |
|-----------------------------------------|-------------------------|--------------|--------------------------------------|------------------|-------------|-------|--------------|--------------------------|--------------------------|-----------------|--------------|----------------|---------------|---------------------|-----------------------|------------------|-----------------------|
| G1 N<br>P N N                           |                         | VA-Menge     | abs. VA-Menge Einh                   | n Kurztext       | 02          | Kos   | ten/Einheit  | K LE-Merg                | e LE-M. Zuwach           | ns EP incl. AAF | Mindestrech  | nungswert LE-N | 1enge alt RE- | Menge RE-N          | 1. Zuwachs RE         | -Menge alt EKT   | (Angebot) Diff. L     |
| P N N                                   |                         |              |                                      | Nachunterneh     | mer 90      | -     | 9.000,00     | %                        | 7                        |                 | _            | 8.188,89       |               |                     |                       | _                |                       |
|                                         | 1,000 11.000,00 El      | JR 1,000     | 1,000 psch                           | n Trockenbau     | 90.03       | 39    | 9.000,00     | 0,74                     | 4 0,74                   | 44 11.000,00    | -            | 8.188,89       |               | _                   |                       |                  |                       |
|                                         |                         |              |                                      |                  | (           |       |              |                          |                          |                 |              | 0 100 00       |               |                     |                       |                  |                       |
|                                         |                         |              |                                      |                  |             | 20    | 012_11_27    | - AUF-LV -               | Bürogebäude -            | KAW[EUR] -      | Kosten für A | uftrag/Leistur | g (KAS)       |                     |                       |                  |                       |
|                                         |                         |              |                                      |                  |             |       | KAS          | 1                        | Kostenart                | Einh KAS        | Menge        | Menge LE       | Kost/Einh     | Prozent             | akt.AK                | Kosten LE        | Restauftrag           |
|                                         |                         |              |                                      |                  |             |       | 65           | Kosten der N             | Nachunternehme           | er 📃 🗌          |              |                |               |                     |                       |                  |                       |
|                                         |                         |              |                                      |                  |             |       | Summe        | Kosten der N             | Nachunternehme           | er -            |              |                |               |                     | 9,500,00              | 7.072,22         | 2.427,78              |
|                                         |                         |              |                                      |                  |             |       |              | Herstellko               | sten                     |                 |              |                |               |                     | 9.500,00              | 7.072,22         | 2.427,78              |
|                                         |                         |              |                                      |                  |             |       |              | GK in %, a               | absolut                  |                 |              |                |               | 10,00               | 1.100,00              | 818,89           | 281,11                |
|                                         |                         |              |                                      |                  |             |       |              | Selbstkost               | ten                      |                 |              |                |               |                     | 10.600,00             | 7.891,11         | 2.708,89              |
|                                         |                         |              |                                      |                  |             |       |              | Ergebnis (               | Soll)                    |                 |              |                |               | 3,64                | 400,00                | 297,78           | 102,22                |
|                                         |                         |              |                                      |                  |             |       |              | Auftragsw                | ert/Leistung             |                 |              |                |               |                     | 11.000,00             | 8.188,89         | 2.811,11              |
|                                         |                         |              |                                      |                  |             |       |              |                          | · · •                    |                 |              |                |               |                     |                       |                  |                       |
| 2012_11_27 - NU-LV -                    | Trockenbauarbeiten -    | KAW[EUR] - [ | AE 39 Trockenbau]                    | - NU-RE/LE Mer   | ngen        |       |              |                          |                          |                 |              |                |               |                     |                       |                  |                       |
| Stufe P1 P2 OZ K                        | Kennz. (P.) LV-Menge Ei | nh VA-Menge  | Kurzte:                              | xt k             | (ennz. (B.) | EP    | AAF EP       | AAF[VTW] G               | iP*AAF[VTW] EI           | P effektiv EP-A | ngl. EP gesa | mt GP gesamt   | GDV pro Einh  | eit NU-LE-M         | enge NU-LE-Me         | enge alt Rest FG | i (RE) Abgr. NU       |
| G1 N 39                                 |                         |              | Trockenbauarbeiten                   |                  |             |       | 1            | 9                        | 9.000,00 EUR 🚬           | 9.000,00        |              | 9.000,00       |               |                     |                       |                  | 6.700,00              |
| 7 P N N 39.010                          | 1.000,000 m             | 2 1.000,000  | Montagewand CW50                     | 1/75, 12,5 mm GK |             | 4,0   | 0 1_         | 4,00 EUR 4               | 4.000,00 EUR             | 4,00            | _ 4.         | 00 4.000,00    | 0,00 EL       | IR <mark>800</mark> | 1 <mark>,000</mark> 8 | 300,000          | 3.200,00              |
| P N N 39.020                            | 100,000 m               | 2 100,000    | Montagewand,F30,d=                   | =100mm,gesinter  |             | 10,0  | 0 1_         | 10,00 EUR <sub>1</sub> 1 | 1.000,00 EUR             | 10,00           | <u> </u>     | 00_ 1.000,00   | 0,00 EL       | IR 50               | 1,000 <mark>-</mark>  | 50,000           | 500,00                |
| P N N 39.030                            | 400,000 m               | 400,000      | Sockelausbildung,2-la                | ag.Beplankung, ł |             | 5,0   | 01_          | 5,00 EUR _2              | 2.000,00 EUR             | 5,00            | <u> </u>     | 00 2.000,00    | 0,00 EL       | IR <mark>300</mark> | 1,000 ÷               | 300,000          | <sub>_</sub> 1.500,00 |
| 7 P N N 39.040                          | 20,000 St               | 20,000       | Stahlzarge, 885x2010                 | 0 mm, MW 75mm    |             | 100,0 | 0 1 <u>1</u> | 00,00 EUR _ 2            | 2.000,00 EUR _           | 100,00          | <u> </u>     | 00_ 2.000,00   | 0,00 EL       | IR 15               | ,000                  | 15,000           | _1.500,00             |
| ¢                                       |                         |              |                                      |                  |             |       |              |                          |                          |                 |              |                |               |                     |                       |                  | ~~~~                  |
|                                         |                         |              | Summe                                |                  |             |       |              | _9                       | 9.000,00 EUR             |                 |              |                |               |                     |                       |                  | 6.700,00              |
|                                         |                         |              | AAF                                  |                  |             |       | 1            | -                        | 0,00 EUR                 |                 |              |                |               |                     |                       |                  |                       |
|                                         |                         |              | Summe incl. AAF                      |                  |             |       |              | _9<br>_9                 | 9.000,00 EUR             |                 |              | 9.000,00       | ) —           |                     |                       |                  |                       |
|                                         |                         |              | Generalien                           |                  |             |       |              |                          |                          |                 |              |                |               |                     |                       |                  |                       |
|                                         |                         |              | Zusatzkosten                         |                  |             |       |              |                          |                          |                 |              |                |               |                     |                       |                  |                       |
|                                         |                         |              | Gesamtsumme                          |                  |             |       |              | _9                       | 9.000,00 EUR             |                 |              | 9.000,00       |               |                     |                       |                  |                       |
|                                         |                         |              | AAF<br>Summe incl. AAF<br>Generalien |                  |             |       | 1            | -<br>-<br>-              | 0,00 EUR<br>3.000,00 EUR |                 |              | 9.000,00       | )—            |                     |                       |                  |                       |

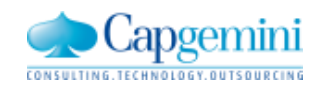

### www.de.capgemini.com/KUBUS

## App und Hardware

Mobilität – Tablets in Verbindung mit Kubus

- Kleine Anwendung (App) f
  ür Android-System
  - MWM-Piccolo für Android im Google Play Store
  - https://play.google.com/store/apps/details?id=com.mwm.piccolo
- Hardware selbst auswählen
  - Smartphones
  - Tablets

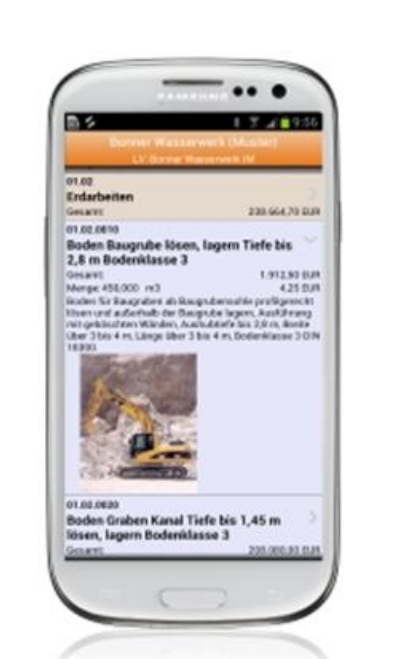

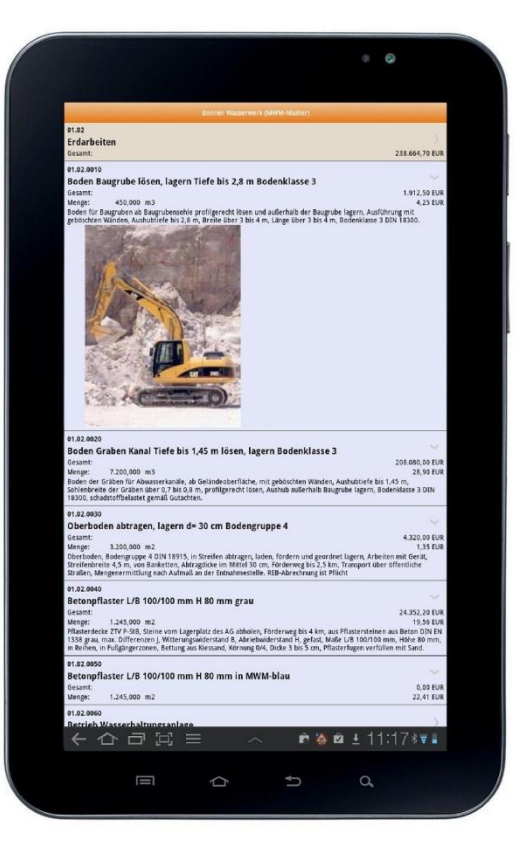

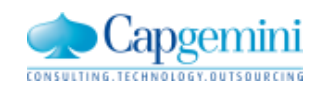

### Einsatz auf der Baustelle

- LV mit auf die Baustelle nehmen
  - mittels GAEB-Dateien aus Kubus
- Aufmaß erfassen
- Ergebnisse Ihrer Eingaben auf der Baustelle
  - einfach per E-Mail an Kubus zurück übermitteln
  - als DA11-Datei der REB und als jpg-Dateien

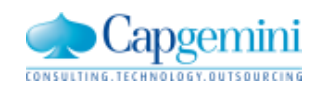

### Prinzip der Datenübertragung

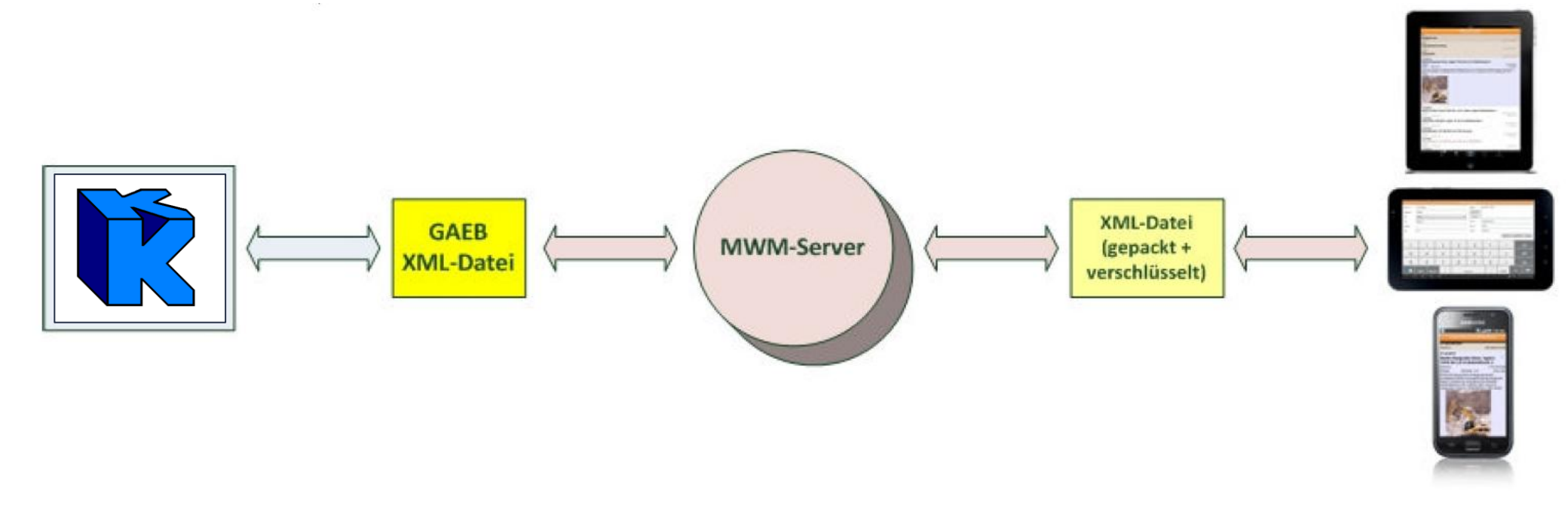

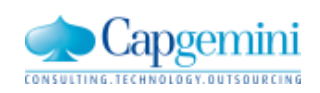

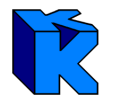

### LV-Ansichten

|            | LV: Bonner Wasserwerk (M                              |                    |
|------------|-------------------------------------------------------|--------------------|
| 01.03      |                                                       |                    |
| Maurera    | arbeiten                                              |                    |
| Gesamt:    |                                                       | 401.066,00 EUR     |
| 01.03.0010 | )                                                     |                    |
| Kalksan    | dstein-Innenwand KS-R SFK 20 RDK 1,8 D 11,5cm         | >                  |
| Gesamt:    |                                                       | 15.180,00 EUR      |
| Menge:     | 440,000 m2                                            | 34,50 EUR          |
| 01.03.0020 | )                                                     |                    |
| Kalksan    | dstein-Innenwand KS-R SFK 20 RDK 1,8 D 17,5cm         | >                  |
| Gesamt:    | •                                                     | 19.005,00 EUR      |
| Menge:     | 350,000 m2                                            | 54,30 EUR          |
| 01.03.0030 | )                                                     |                    |
| Außenw     | /and Porenbeton-Planelement SFK 4 D 36,5cm 0,15W/(mK) | >                  |
| Gesamt:    |                                                       | 131.805,00 EUR     |
| Menge:     | 750,000 m3                                            | 175,74 EUR         |
| 01.03.0040 | )                                                     |                    |
| Außenw     | vand VHLz SFK 28 RDK 1,6 D 36,5cm                     | 2                  |
| Gesamt:    |                                                       | 235.076,00 EUR     |
| Ð          |                                                       | <b>\$</b> 16:49*₹∎ |

#### Bonner Wasserwerk (MWM-Muster) LV: Bonner Wasserwerk (M 01.02 Erdarbeiten Gesamt: 216.122,20 EUR 01.02.0010 Boden Baugrube lösen, lagern Tiefe bis 2,8 m Bodenklasse 3 Gesamt: 115.200,00 EUR Menge: 450,000 m3 256,00 EUR Boden für Baugruben ab Baugrubensohle profilgerecht lösen und außerhalb der Baugrube lagern, Ausführung mit geböschten Wänden, Aushubtiefe bis 2,8 m, Breite über 3 bis 4 m, Länge über 3 bis 4 m, Bodenklasse 3 DIN 18300. 01.02.0020 Boden Graben Kanal Tiefe bis 1,45 m lösen, lagern Bodenklasse 3 Gesamt: 72.250,00 EUR Menge: 2.500,000 m3 28,90 EUR

Boden der Gräben für Abwasserkanäle, ab Geländeoberfläche, mit geböschten Wänden, Aushubtiefe bis 1,45 m, Sohlenbreite der Gräben über 0,7 bis 0,8 m, profilgerecht lösen, Aushub außerhalb Baugrube lagern, Bodenklasse 3 DIN 18300, schadstoffbelastet gemäß Gutachten.

#### 01.02.0030

#### Oberboden abtragen, lagern d= 30 cm Bodengruppe 4

| Gesam | t:          |         |     |  | 4.320,00 EUR                |
|-------|-------------|---------|-----|--|-----------------------------|
| Mongo | . 2.20      | 000.000 | m 2 |  | 1 25 5110                   |
| Ð     | $\triangle$ | ī       |     |  | <b>\$</b> 13:56∛ <b>⊽</b> i |

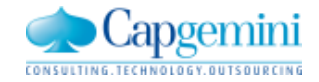

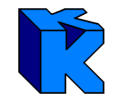

11,965

Löschen

X

4

0

\$ @ 14:58\*₹

### Tastatur-Ansichten

| <b>a</b>                                                                                                    | Q Kanal                   | ×                                   |                |                      |     | Aufmaßans | atz bearbeiten |                    |           |
|----------------------------------------------------------------------------------------------------|---------------------------|-------------------------------------|----------------|----------------------|-----|-----------|----------------|--------------------|-----------|
|                                                                                                    | CI K (IVI                 | Art                                 | t              | Rechenansatz         |     | -         | Werte          | (4,50+1,12+1,07)*2 | ,45*0,365 |
| 01.02.0020<br>Boden Graben Kanal Tiefe bis 1,45 m lösen, lagern Bodenklasse<br>Gesamt:<br>Menge: 2.500,000 m3 | 2 3                       | Po<br>72.250,00 EUR<br>28,90 EUR Ad | sNr.<br>Iresse | 01.03.0040<br>0002G0 |     |           |                |                    |           |
| 02.02.0020<br>Rodon Grahan Kanal Tiefa his 1.45 m Jäsen, Jagern Rodonklasse                                   | <b>.</b> 2                | Erl                                 | .              | K-Zim.               |     | нw        | Kriterien      | ]                  |           |
| Gesamt:                                                                                                    | :5                        | 196.520,00 EUR Fai                  | ktor           | 2                    |     | FN 91     |                |                    | Er        |
| Merge: 0.000,000 m5                                                                                           |                           | Alle anzeigen                       |                |                      |     |           |                |                    | Speich    |
| Tab q w e r t z                                                                                               | u i o p                   |                                     | Tab            | 1 2                  | 3   | 4 5       | 6              | 7 8                | 9         |
| Caps Lock a s d f g                                                                                           | h j k l                   | Los                                 | @              | #                    | % & | * /       | -              | + (                |           |
| t y x c v b                                                                                                   | n m ! ?                   | t                                   | 1/3            | ÷                    | ?   | ! "       | ':             | ;                  | ,         |
| 123 🔅 🗆                                                                                                    | :-)                       |                                     | ABC            | \$                   |     | L         | _              |                    |           |
|                                                                                                    | ≓ <b>&amp;</b> <i>©</i> 1 | 3:58*7.                             | / 仚            | 8                    | : = |           | ^              |                    | i         |

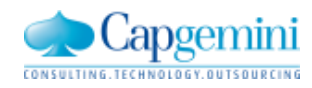

### www.de.capgemini.com/KUBUS

:-)

Ergebnis

Speichern

Abbrechen

0

### Details zum LV

- Übertragen des LVs
  - Alle bekannten GAEB Versionen und Datenarten
  - Auf dem Android-Gerät kommt das LV per E-Mail an
  - Anlage der Mail einfach durch Doppelklick öffnen
- Handhabung des LVs
  - LV und entsprechenden Titel auswählen
  - Gewünschte Position klicken
  - Vorhandene GAEB-Datei Bilder werden angezeigt
  - Suchfunktion zur schnellen Auffindung von Informationen

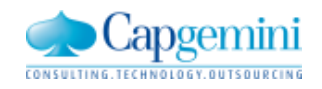

### Aufmaßerfassung gemäß Vorgaben der REB 23.003

- Freie Formel Nr. 91
  - 25 weitere Formeln
  - In den ersten Versionen nur die Formel 91 möglich
- Bilder und Zeichnungen (REB 23.003 Ausgabe 2009)

### Erfassung der Daten mittels

- Tastatur
- Spracheingabe
  - Internetverbindung wird vorausgesetzt
- Laser-Entfernungsmesser

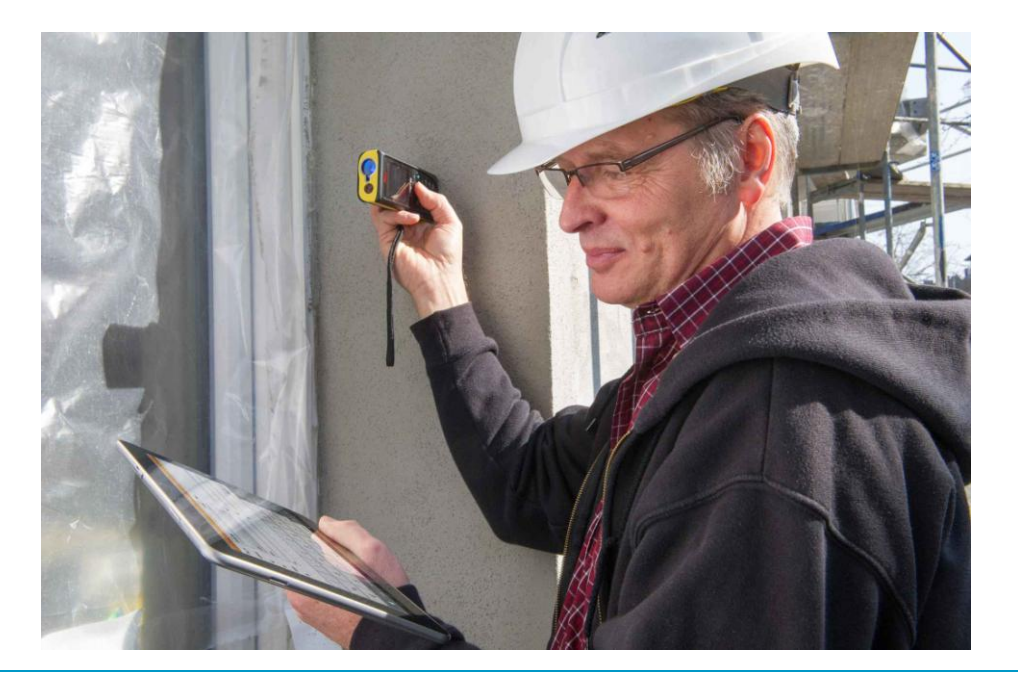

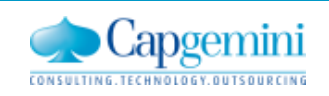

## Bericht vom BVBS: GAEB DA-XML 3.2

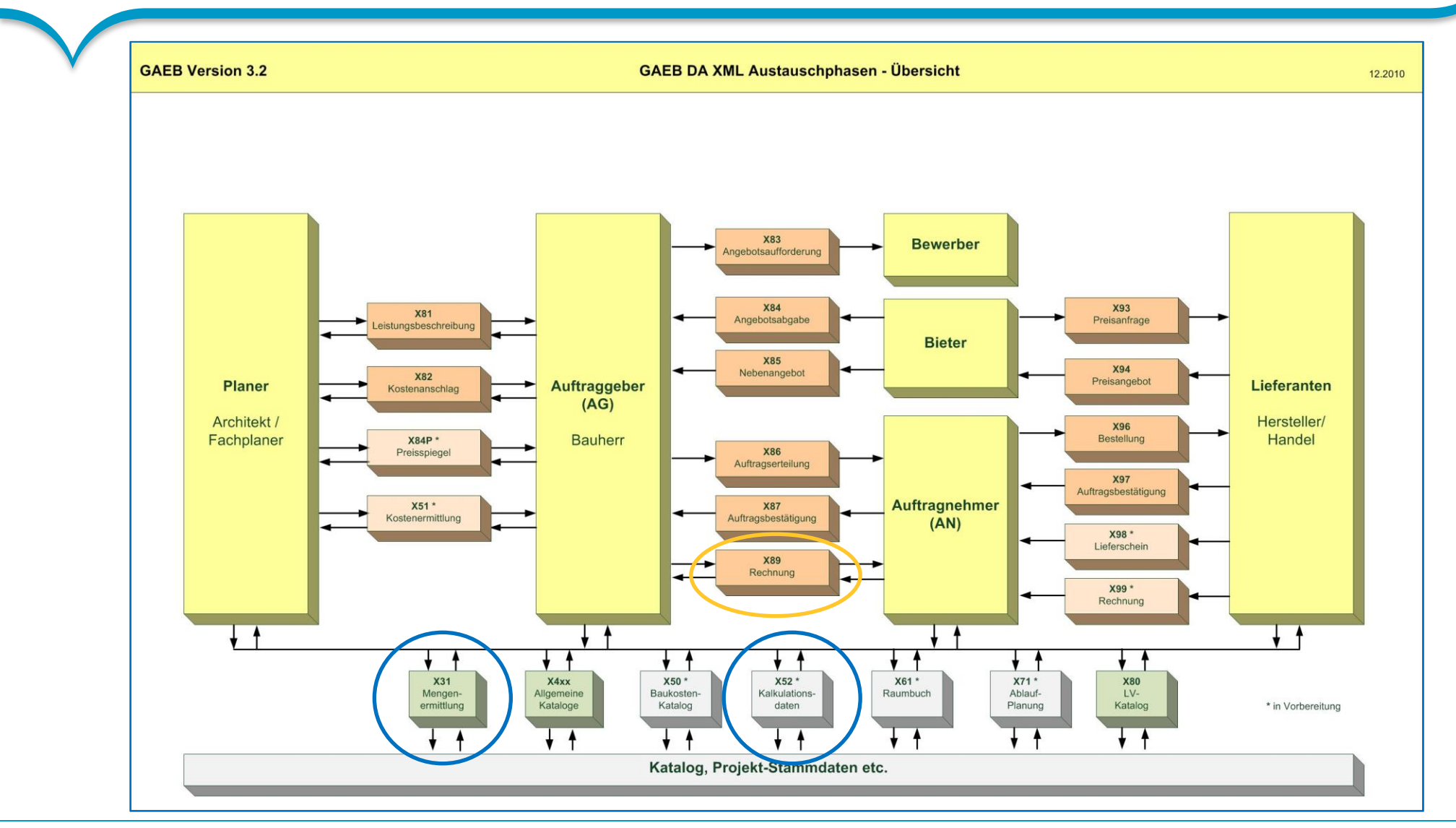

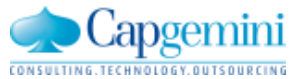

## Bericht vom BVBS: GAEB DA-XML 3.2

### **GAEB-DA-XML 3.2**

- Aktuell läuft die Pilotphase.
- Die Freigabe war im Rahmen der GAEB AG 13-Sitzung (13.-14.11.2012) geplant, die Pilotphase wurde aber bis zur nächsten AG 13 Sitzung (Mai 2013?) verlängert.
- Vor der AG 13 Sitzung gab es eine "Klausurtagung" der Arbeitsgruppe "GAEB XML". Dort wurden viele konkrete Einzel-Anpassungen / Harmonisierungen erarbeitet.
- Der Vorschlag, in der Phase X83 (Angebotsaufforderung) ab der Version 3.2 keine
  - Preise, Nachlässe und Textergänzungen

mehr zuzulassen, führte in der BVBS-Sitzung am 21.11.2012 zu heftigen Diskussionen.

Wie oft wird bei Ihnen eine 83er-Datei zur Angebotsabgabe verwendet?

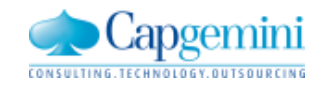

## Ausblick auf Kubus 7.3

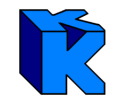

**Neue Funktionen in Kubus 7.3 (Sommer 2013)** 

Performance-Optimierung bei geschachtelten Vorwerten

Neues TextControl (Kurz-/ Langtexte im LV, Infotexte, Textbausteine, ...)

Symbole (GAEB, ...) deaktivierbar

von Excel zu Kubus: Kostenstruktur, Kostenansätze des LVs

Drucken: PDF-Dokumente direkt in Kubus erzeugen

vereinfachte Dokumentenverwaltung: REB-, GAEB-, PDF-, ...-Dateien einfach projektbezogen ablegen"

Zeitschiene: Zeitliche Verteilung für LV-Pos. / Vorgänge, vorgangsbezogene Leistungsmeldung, Basis für Cashflow-Ermittlung, ...

GAEB - X52 - Austausch von Kalkulationsdaten

GAEB - X31 - LV mit Mengenermittlung

vom KSIV zum LV wechseln

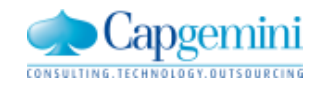

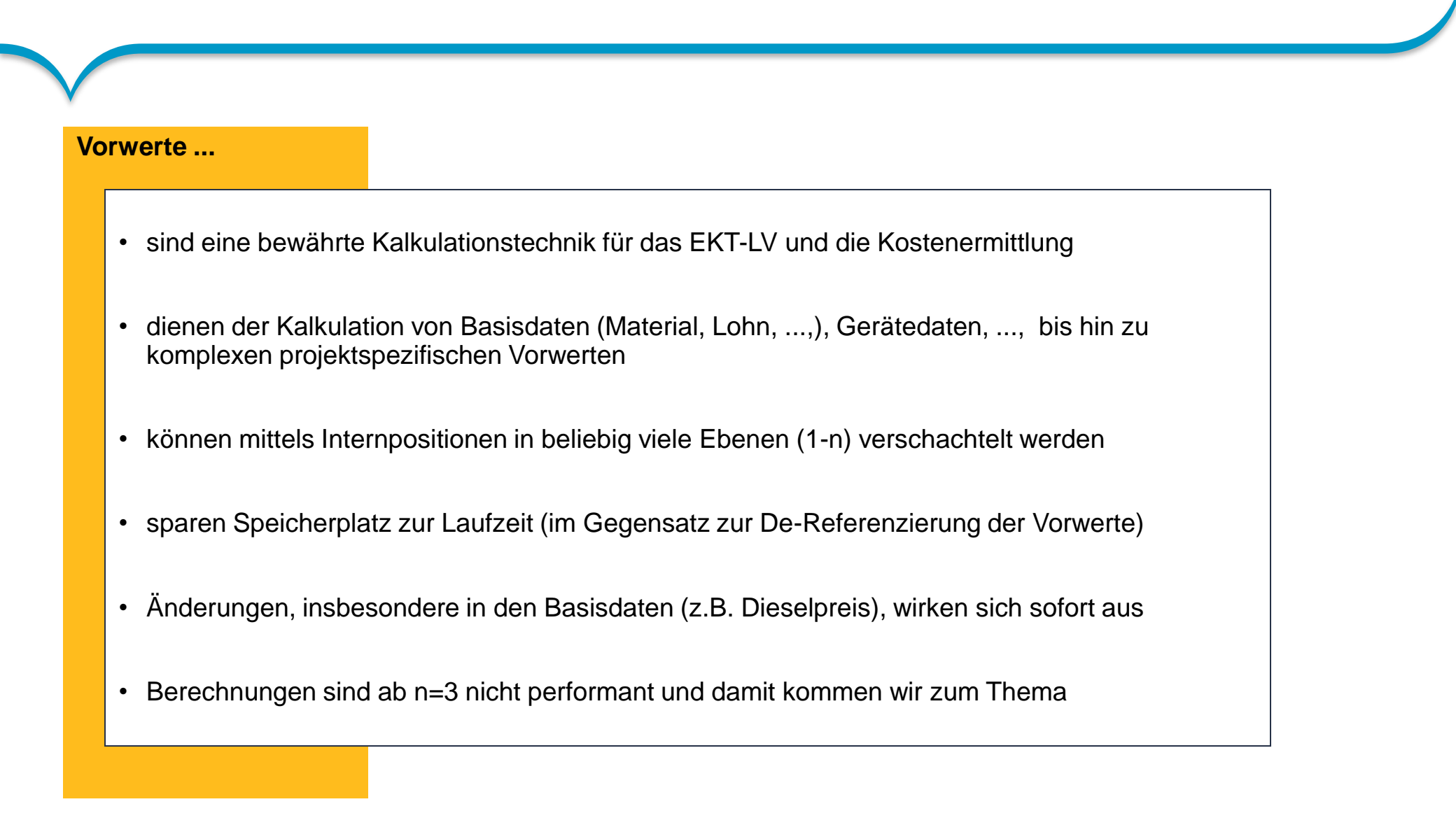

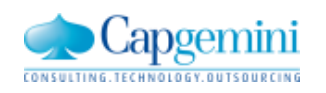

- LV referenziert Vorwert-LV X
  - X referenziert Vorwert-LV S
    - S referenziert Vorwert-LV C

### **Bisheriger Algorithmus**

- n=3 Laufzeit ~ h(X) \* h(S) \* h(C)
- Anz =  $1000 = 10^{10} \times 10^{10} \sim 10^{10} \times 10^{10} \times 10^{10}$
- Gemessene Gesamtlaufzeit 130 [sec]
- wächst multiplikativ mit der Anzahl aller Vorwerte
- Extrem hohe Laufzeit bei komplexer Vorwertverschachtelung n >>3

### **Optimierte Version**

- n=3 Laufzeit ~ h(X) + h(S) + h(C)
- Anz = 30 = 10+10+10
- Gemessene Gesamtlaufzeit 4 [sec]
- Wächst additiv mit der Anzahl aller Vorwerte

### Ausnahmen:

 Optimierung nicht möglich bei Steuerzeichen G auf Vorwert-I1-Stufe oder bei Parameterkalkulation. Die Werteermittlung pro Vorwert ist dann vom LV-Kontext abhängig.

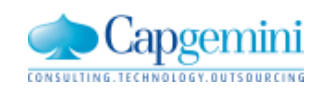

 Laufzeitvergleich in [sec] Kundenbeispiel HOCHTIEF n=12 LV mit 12 verschachtelten Vorwertstufen

| Bisheriger Algorithmus                                                       | 10240 |
|------------------------------------------------------------------------------|-------|
| Öffnen LV Grunddaten                                                         | 1680  |
| <ul> <li>Öffnen Angebot (Tabelle)<br/>(Projekt vorab geschlossen)</li> </ul> | 3420  |
| Öffnen Angebot                                                               | 1740  |
| Öffnen der Vorwerteauswertung                                                | 1680  |
| LV Filtern 50425-TEY Level07                                                 | 120   |
| Filter aufheben                                                              | 1600  |
|                                                                              |       |
|                                                                              |       |
|                                                                              |       |
|                                                                              |       |

| Öffnen LV Grunddaten                                                         | 18 |
|------------------------------------------------------------------------------|----|
| <ul> <li>Öffnen Angebot (Tabelle)<br/>(Projekt vorab geschlossen)</li> </ul> | 24 |
| Öffnen Angebot                                                               | 7  |
| Öffnen der Vorwerteauswertung                                                | 55 |
| LV Filtern 50425-TEY Level07                                                 | 6  |
| Filter aufheben                                                              | 12 |
|                                                                              |    |

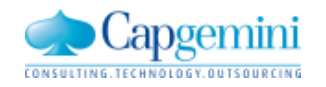

| Phase: | Entwicklung & Test                                                                                                    | Pilotierung 7.2 Upd_B                                                                                                    | Freigabe für 7.3                 |
|--------|----------------------------------------------------------------------------------------------------|----------------------------------------------------------------------------------------------------|----------------------------------|
| Cont.: | <ul> <li>im KUBUS-Mainstream 1240Mi</li> <li>Validierung +Testcase TF58-3</li> <li>Weitere Verbesserungen im<br/>LV+VW-Umfeld liegen vor: <ul> <li>Filtern</li> <li>Vorwerteauswertung</li> <li>Vorwertdereferenzierung</li> </ul> </li> <li>Übertragung in 7.2 Upd_B</li> </ul> | <ul> <li>Test beim Pilotkunden</li> <li>Prüfung der zeitlichen<br/>Verbesserungen</li> <li>Ggf. weitere Anpassungen</li> <li>Freigabe</li> </ul> | • Freigabe für alle KUBUS-Kunden |

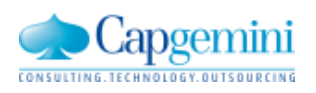

## Neues TextControl (Kurz-/ Langtexte im LV, Infotexte, Textbausteine,...)

Fehler im vorhandenen XHTML-Editor (GT-Control)

- Beim Einfügen von Tabellen und Grafiken über die Zwischenablage treten gelegentlich Fehler auf.
- Die Abbildung von Tabulatorpositionen durch eine Tabelle ist z.Zt. nur umständlich möglich. Hier muss eine Tabelle eingefügt werden, die im zweiten Schritt durch feste Spaltenbreiten umformatiert werden muss.
- Das Arbeiten mit Tabellen im GT-Control ist fast nicht praktikabel. Die Dialogführung muss verbessert werden.
- In Tabellen-Zellen lassen sich keine Grafiken einfügen.
- Das Scrollen mit dem Mausrollrad funktioniert nur eingeschränkt.
- Der Dialog zum Bearbeiten von Textergänzungen funktioniert gelegentlich nicht zufriedenstellend. Die Dialogführung muss verbessert werden.

Im HighEdit Control gab es folgende Funktionen, die im GT-Control nicht vorhanden sind, aber von einigen Kunden gewünscht werden:

- Suchen/Ersetzen in Texten
- Import von Datei/Export in Datei

Generell wird folgende Funktionalität gewünscht:

Rechtschreibprüfung

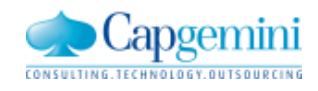

## Neues TextControl "TX Text Control"

Der neue Texteditor basiert auf der Software "TX Text Control" der Firma "Text Control GmbH".

Die wichtigsten Eigenschaften sind:

- Tabellen
- Aufzählungen
- Freie Textrahmen
- Eigene Dialoge (Bearbeitung der Textergänzungen)
- Hyperlinks
- Im- und Export von Dateien
- Grafiken
- Absatzformatierung
- Suchen/Ersetzen
- Rechtschreibprüfung

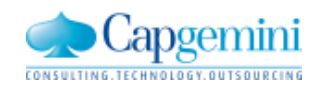

## Neues TextControl "TX Text Control"

|              | - 1  | · · • =                            |                                       |           |                |             |            |     |                                                                                |         |     |
|--------------|------|------------------------------------|---------------------------------------|-----------|----------------|-------------|------------|-----|--------------------------------------------------------------------------------|---------|-----|
| V            |      | F_TF1 - EKT-LV - 200               | 8-001 - KAW[EUR] - (Kurz-)/Langt      | ext       |                |             |            |     |                                                                                |         |     |
|              | FÅ   | K U 🗗 🖻 💼                          | % ∽ ∝   # →   A ज़ा                   | {} •      |                |             |            |     |                                                                                |         |     |
|              | Kur  | ztext                              |                                       |           |                |             |            |     |                                                                                |         |     |
| aktuell:     |      |                                    |                                       |           |                |             |            |     |                                                                                |         |     |
|              | FÅ   | K U 🗗   🖻 💼                        | წიი #↓ ⊠ 🎟                            | •   A 🗐   | i∃ • i≘        | • ( ) •     | -          |     |                                                                                |         |     |
|              | Lang | gtext                              |                                       |           |                |             |            |     |                                                                                |         |     |
|              |      | 🖳 Test_IBBR_GXTex                  | tControl                              |           |                |             |            |     |                                                                                |         |     |
|              |      | [Normal]                           | <ul> <li>Times New Roman</li> </ul>   |           | - F            | ΚU          |            | ¥ ∎ | <b>!</b> ≡ <sup>1</sup> / <sub>3</sub> ≡ <sup>1</sup> / <sub>13</sub> ≡   100% | - I I   |     |
| _            |      | ▶ <u> </u> <u> </u> <sup>1</sup> . | · · · · · · · · · · · · · · · · · · · | 3         | [ <sup>4</sup> | 1           | 5          |     |                                                                                |         |     |
|              |      | Kurztext                           |                                       |           |                |             |            |     |                                                                                |         |     |
|              |      | 1/1 2 8                            |                                       |           |                |             |            |     | 100 % (=                                                                       |         | •   |
|              |      | 01 2 0                             |                                       | 12        | 1 -            | <b>V</b> 11 |            |     |                                                                                |         | U   |
| zukünftio    | a:   | [Normal]                           | ▼ Times New Roman                     | ▼ 12<br>3 |                | K U         | <b>≣</b> ≡ | ± ■ | <b>1</b> = 3= 13=   100%                                                       | • • • E | _   |
| (1. Entwurf) |      |                                    |                                       |           |                |             |            |     |                                                                                |         |     |
|              |      | Langtext                           |                                       |           |                |             |            |     |                                                                                |         | _   |
|              |      |                                    |                                       |           |                |             |            |     |                                                                                |         | =   |
|              |      |                                    |                                       |           |                |             |            |     |                                                                                |         | *   |
|              |      | 1/1 2 8                            |                                       |           |                |             |            |     | 100 % (=                                                                       | )       | - 🕀 |

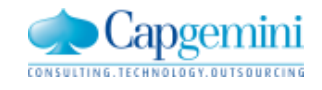

www.de.capgemini.com/KUBUS

## Symbole (GAEB, ...) deaktivierbar

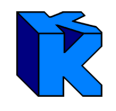

| KUBUS            | CONTRACTOR OF THE OWNER                                                                                                    |
|------------------|----------------------------------------------------------------------------------------------------|
| Daten Bearbeiten | Ansicht Funktionen System Fenster Hilfe                                                                                                    |
|                  | A:Auftrags-LV<br>A:Mengenmeldung<br>A:Mehr- Mindermengen<br>A:Arbeitskalkulation/NA-Tabelle/Struktur<br>A:Kostenarten und Zeit                                                    |
|                  | Standardansichten<br>Auswertungsansichten                                                                                                    |
|                  | Ansicht speichern Umsch+F12<br>Ansicht speichern unter<br>Ansichtenverwaltung<br>Konfigurationsmodus Umsch+F11                                                                    |
|                  | <ul> <li>✓ Statuszeile</li> <li>✓ Symbolleiste</li> <li>✓ BO-Leiste</li> <li>✓ Lockingleiste</li> <li>Absatzformatierung</li> <li>Textfunktionen</li> <li>✓ URS-Import</li> </ul> |
|                  | ✓ XML-Import                                                                                                    |

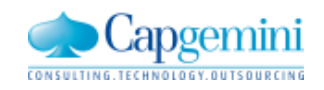

## Von Excel nach Kubus: Kostenstruktur-Import

| Language          | German         | •                  |     | Kat Frankisson  |
|-------------------|----------------|--------------------|-----|-----------------|
| Exportdatei       | BeispielLV.txt |                    |     | Kst Exportieren |
| Kst Name          | BeispielLV     |                    |     | Hilfe           |
| rior rialito      | ,              | Excel-Spalte mit - |     | Info            |
| Excel-Zeile mit   |                | Ebene              | A   |                 |
| ersten Datensatz  | 1              | KAS                | В   | Schließen       |
| letzten Datensatz | 23             | Kostenart          | С   |                 |
|                   | 1 20           | Kost/Einh          | D   |                 |
|                   |                | Einheit            | E   |                 |
|                   |                | Umlage             | F   |                 |
|                   |                | S/G                | G   |                 |
|                   |                | E/N                | Н   |                 |
|                   |                | )) (Shuma          | í i |                 |

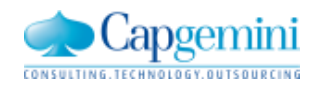

## Von Excel nach Kubus: LV mit Kostenansätzen

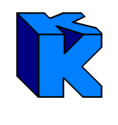

| Language German 💌 LV Typ   | EKT-LV 💌         | LV Analysieren |
|----------------------------|------------------|----------------|
| Exportdatei BeispielLV.txt |                  | LV Exportieren |
| LV Name BeispielLV         | Excel-Spatte mit | Hilfe          |
| OZ Struktur 112333P        | OZ B             | Info           |
| 07 Transmishan             | Menge C          |                |
| 02 Trennzeichen            | Einheit D        | Schließen      |
| Positionsindex vorhanden   | Kurztext E       |                |
| Excel-Zeile mit            | Langtext F       |                |
| ersten Datensatz           | EP G             |                |
| letzten Datensatz          | Poskennz.        |                |
|                            | KAS H            | ]              |
|                            | KAS-Menge        |                |
| Zeilen.                    | Kost/Einh J      |                |
|                            | KLF K            |                |
|                            | F/L L            |                |
|                            | Währung M        |                |
| Positionskennzeichen       | L                | J              |
| Alternativposition/-gruppe |                  |                |
| Bederfsposition obne GP    |                  |                |
|                            |                  |                |

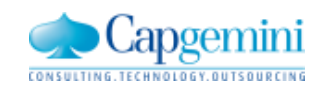

### www.de.capgemini.com/KUBUS

### Drucken: PDF-Dokumente direkt in Kubus erzeugen

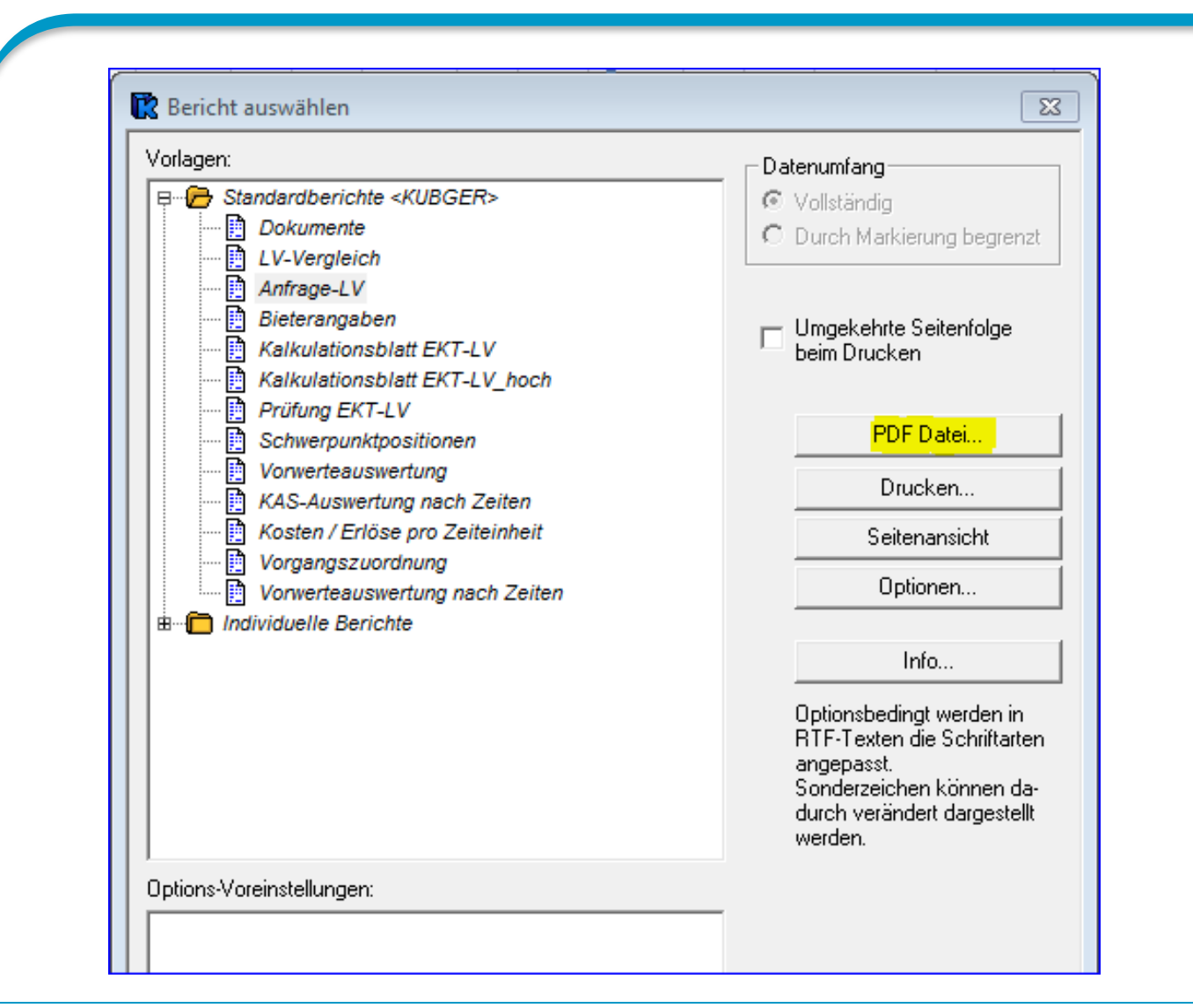

Durch die Einbindung eines Fremdsoftware-Produkts wird die Möglichkeit zum direkten PDF-Druck innerhalb von Kubus ermöglicht.

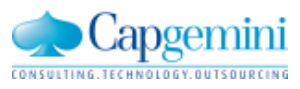

# Ausbau Dokumentenverwaltung: REB-, GAEB-, PDF-, ...-Dateien einfach projektbezogen ablegen

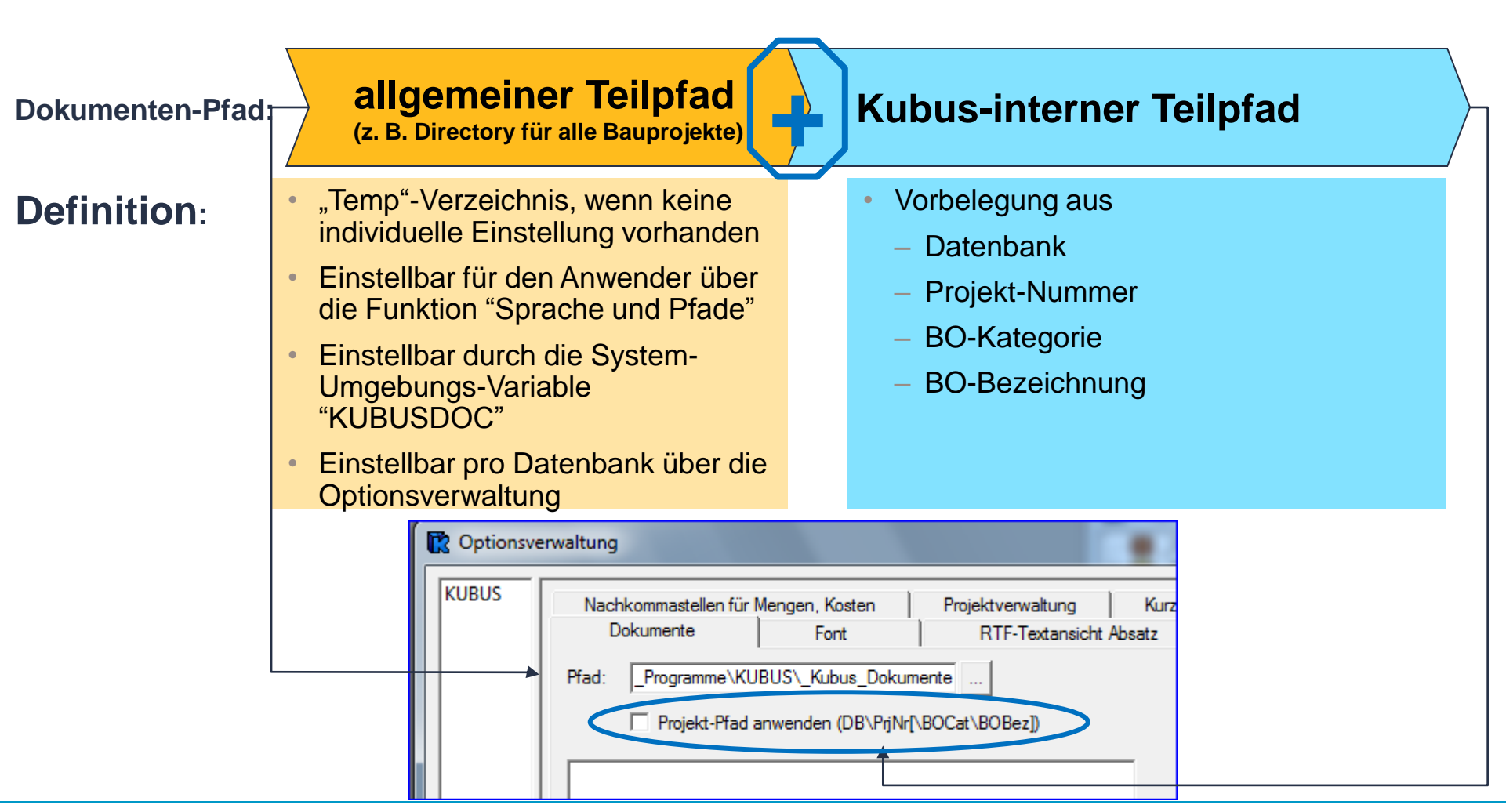

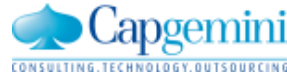

## Zeitschiene: Planung für weiteren Ausbau

| Geplante Funktionen "Zeitschiene"                        |
|----------------------------------------------------------|
| Kalender 4. Registerblatt                                |
| Verschieben von Vorgängen                                |
| Terminplan im LV ersetzen                                |
| Zeitliche Auswertung auf Positionsebene                  |
| Auswertung nach Zeiten im Endblatt                       |
| Unterschiedliche Terminpläne im Endblatt/Angebot         |
| Auftrag aus Angebot mit n Terminplänen erzeugen          |
| Optimierung der Auswertungstiefe zeitlicher Auswertungen |
| Vorwerteauswertung für tiefere Vorwerte-Ebenen           |
| Leistungsmeldung über Vorgänge                           |
| zeitlich verteilte Auswertung je Vorgang                 |
| Basisdaten für Cash-Flow-Ermittlung                      |

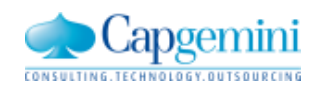

### GAEB - X52 - Austausch von Kalkulationsdaten Export aus Kubus

| 2012_11_ | _27 - EKT-LV                                                                                                    | - Angebot SB               | 4 - KA | W[EUR] - Tabelle               |             |          |            |                              |            |            |             |                 |             |                        |                  |
|----------|----------------------------------------------------------------------------------------------------|----------------------------|--------|--------------------------------|-------------|----------|------------|------------------------------|------------|------------|-------------|-----------------|-------------|------------------------|------------------|
|          |                                                                                                    | (                          |        |                                | ſ. <b>.</b> |          |            | Terminplan A                 | Angebot    |            |             |                 |             |                        |                  |
| Stufe P  | P1 P2 OZ                                                                                                    | LV-Menge                   | Einh   |                                | VW-LV       | Vorwer   | t Schlüsse | Bezeichnung                  | Start      | Ende       | EKT Summe E | P EP fest AA    | F GKT       | GP                     |                  |
| G2_N     | , U<br>1 00                                                                                                    |                            |        | FINBICHTUNG                    |             | r        |            |                              |            |            |             |                 | 1 13.724,78 | 19.515,10<br>19.515,10 |                  |
| P N      | N 0.0.00                                                                                                    | 1,000                      | P      | BAUSTELLENEINRICHTUNG U        |             |          | 000        | Sonst.Straßenbau             | 01.07.2012 | 30.09.2012 | 13.724,78   | ##              | 1 13.724,78 | 19.515,10              |                  |
| 11       | 0.0.00                                                                                                    | 01 40.000                  | To     | Beladen/Entladen Bauhof Bauste |             | ·        |            |                              |            |            | 30.00       |                 | 1.200,00    | )                      |                  |
| 11       | GAEB-Expor                                                                                                    |                            |        | Tangente                       |             |          |            |                              |            |            |             |                 | <u> </u>    | )                      |                  |
| 11       |                                                                                                    |                            |        |                                |             |          |            |                              |            |            |             |                 | 372,38      | }                      |                  |
| <u> </u> | Export                                                                                                    | mat                        |        |                                | Laufwerk    | c        |            |                              |            |            |             |                 | 2,779.64    | )<br>                  |                  |
| 1        | C GAL                                                                                                    | B 90<br>B 2000             |        |                                | [-c-]<br>_  | -        |            |                              |            |            |             |                 |             |                        | RE Position      |
| ▶ 11     | GAI     GAI     GAI     GAI     G     G | B-DA-XML                   |        |                                | Exportve    | rzeichni | s:         |                              |            |            | - 1         |                 | 275,00      | )                      | DE-PUSILIUII     |
| 11       | E                                                                                                    |                            |        |                                |             |          | Ē          | -GAEB_Inspector              |            | Í          |             |                 | -           |                        | mit Intern-Pos)  |
|          | ExportKat                                                                                                    | egonen:<br>naenemittluna   |        |                                |             |          | E E        | HELP                         |            |            |             |                 | = 1.476.64  |                        |                  |
| 11       | X52 - Ka                                                                                                    | kulationsansätz<br>Katalog | e      |                                |             |          | E E        | _Kubus EXPORT                |            |            |             |                 |             |                        | wird exportiert  |
| 1        | X81 - Le                                                                                                    | stungsbeschreib            | ung    |                                |             |          | ±          |                              |            |            |             |                 | 1.800,00    | )                      | •                |
| *        | X83 - An                                                                                                    | gebotsaufforden            | ing    |                                |             |          | ŧ          | -Kubus_Dokumen               | ite        |            |             |                 |             |                        |                  |
|          |                                                                                                    |                            |        |                                |             |          | ÷          | ⊢_KubusDlls_6.x<br>⊢KUBUSLOG |            |            |             |                 | 13.724,78   | 3 <sub>-</sub>         |                  |
|          |                                                                                                    |                            |        |                                |             |          | ŧ          | Release Notes                |            |            |             |                 |             |                        |                  |
|          |                                                                                                    |                            |        |                                |             |          | +          | ⊷_Reports<br>⊷ SAP           |            |            |             | Info: NU-LV     |             |                        |                  |
| 60       |                                                                                                    |                            |        |                                |             |          | ŧ          | Excel AddIn V6.7             | ExportLV   |            |             |                 |             |                        |                  |
| 620      |                                                                                                    |                            |        |                                | Deteiner    | :        |            | Kubua Assistant              |            |            |             |                 |             | 13.1                   | 724.78 19.515.10 |
| 641      |                                                                                                    |                            |        |                                | Dateinar    | ne:      | ocl        |                              |            |            | -           |                 |             | =                      | =                |
| 65.N     | 1                                                                                                    |                            |        |                                | Prigebo     | USDA-1   | 04         |                              |            |            |             |                 |             |                        |                  |
| F63      | 🗆 Ехро                                                                                                    | t für mobiles Ge           | ät     |                                |             |          |            |                              |            |            |             |                 |             |                        |                  |
|          |                                                                                                    |                            |        |                                |             |          |            |                              |            |            |             |                 |             |                        |                  |
|          |                                                                                                    |                            |        |                                |             |          |            |                              |            |            | 2           | Delepicie riede | Doroonnang  |                        |                  |
|          |                                                                                                    |                            |        |                                |             |          |            |                              |            |            |             | 11              |             |                        |                  |
|          |                                                                                                    |                            |        |                                |             |          | < Back     | Next >                       | Cance      | el         | Help        | dard            |             |                        |                  |
| U        |                                                                                                    |                            |        |                                |             |          |            |                              |            |            |             |                 |             |                        |                  |

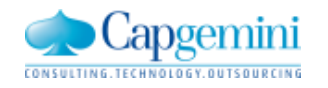

### GAEB - X52 - Austausch von Kalkulationsdaten Re-Import in Kubus

| <b>F</b> |
|----------|
|          |
|          |

| Stufe P1 P2 | OZ L    | V-Menge Ein    | nh K       | urztext    | VW-      | LV Vorwert | Transport               | Nachunterr | n Sub-Leistun | Fremdl. 1 | EKT Summe                   | EP   EP fe | est AAF   | GKT   |                     | GP    |
|-------------|---------|----------------|------------|------------|----------|------------|-------------------------|------------|---------------|-----------|-----------------------------|------------|-----------|-------|---------------------|-------|
| G1 N 0      | )       |                | BAUSTELLEN | EINRICHTUN | IG       |            | <mark>_ 6.286,50</mark> | )          | _             | 275,00    |                             |            | 1         | 13.72 | 4,78 <mark>_</mark> | 19.51 |
| G2 N 0      | ).0     |                | EINRICHTUN | G          |          |            | 6.286,50                | )          | _             | 275,00    |                             |            | 1         | 13.72 | 4,78                | 19.51 |
| P N N O     | ).0.001 | 1,000 P        | BAUSTELLEN | EINRICHTUN | IG U.    |            | 6.286,50                | )_         | _             | _ 275,00  | _ 13.724,78 <mark></mark> # | ###        | 1         | 13.72 | 4,78 <sub>-</sub>   | 19.51 |
|             |         |                | Summe      |            |          |            | 6.286,50                | )          |               | 275,00    |                             |            |           | 13.72 | 4,78                | 19.51 |
|             |         |                |            |            |          |            | =                       | =          | =             | -         |                             |            | =         |       | · =                 |       |
|             |         |                |            |            |          |            |                         |            |               |           |                             |            |           |       |                     |       |
| KAS         |         | Koste          | enart      | Menge      | Einh KAS | Kost/Ein   | ih F/L                  | KLF        | NF V          | Vert      | Bemerkung                   |            | nfo: NU-l | LV    | <u> </u>            |       |
| 60          | Stur    | nden           |            | 240,000    | н        | 25,000     | EURF                    |            | . 6           | .000,000  |                             |            |           |       | 1                   |       |
| 62          | RHE     | 3-Stoffe       |            |            |          |            | F                       |            |               |           |                             |            |           |       |                     |       |
| 620         | Mate    | erial          |            | 140,000    |          | 6,500      | EURF                    |            | <u>_</u>      | 910,000   |                             |            |           |       |                     |       |
| 64          | Gerä    | äte/Transp.    |            |            |          |            | F                       |            |               |           |                             |            |           |       |                     |       |
| 641.1       | Eige    | ene Gerätekost | ten        |            |          |            | F                       |            |               |           |                             |            |           |       |                     |       |
| 641         | Gerä    | äte            |            | 70,000     |          | 3,618      | EURF                    |            | _             | 253,280   |                             |            |           |       |                     |       |
| 642.1       | Eige    | ene Transportk | losten     |            |          |            | F                       |            |               |           |                             |            |           |       |                     |       |
| 642         | Tran    | nsport         |            | 162,000    |          | 38,806     | EURF                    |            | _ ε           | .286,500  |                             |            |           |       |                     |       |
| 65          | Nac     | hunternehmer   |            |            |          |            | F                       |            |               |           |                             |            |           |       |                     |       |
| 659.1       | Sub     | -Leistung Frem | nde        |            |          |            | F                       |            |               |           |                             |            |           |       |                     |       |
| 65.NU1      | Fren    | ndl. 1         |            | 4,000      |          | 68,750     | EURF                    |            | _             | 275,000   |                             |            |           |       |                     |       |
|             |         |                |            |            |          |            |                         |            |               |           |                             |            |           |       |                     |       |

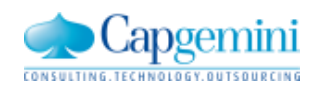

www.de.capgemini.com/KUBUS
## GAEB – X31 - LV mit Mengenermittlung

In der neuen GAEB-Austauschphase X31 können unterhalb der LV-Position "beliebig" viele Mengenansätze gemäß der "REB 23.003 Ausgabe 2009" angehängt werden.

Diese Mengenansätze beinhalten nicht die "REB-OZ".

Die OZ-Zuordnung ist über die LV-Positionen eindeutig und kann gemäß GAEB DA XML 14stellig sein.

Damit können nun Mengenansätze für Positionen mit größer OZ ausgetauscht werden.

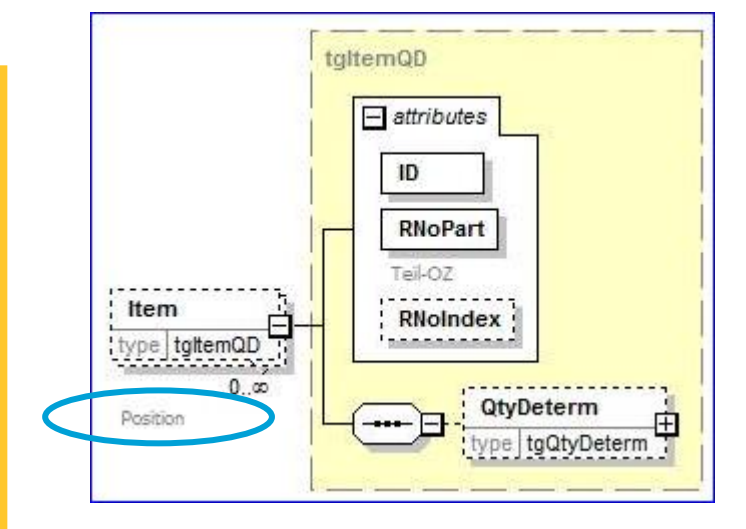

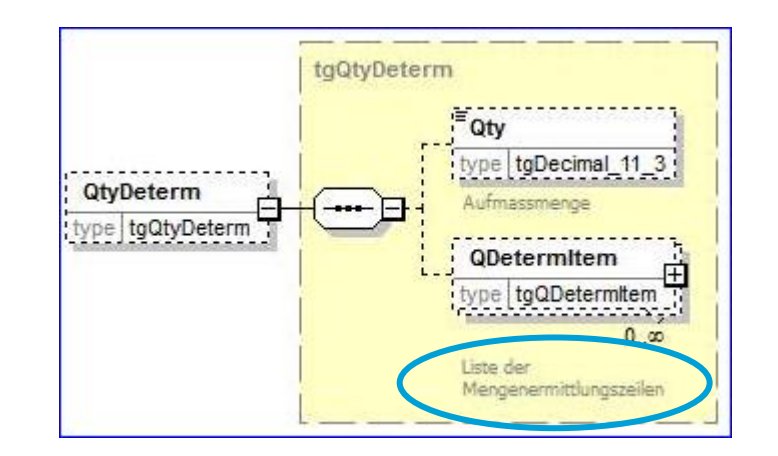

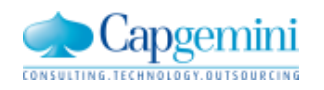

# Analog zur Zeitschiene kann vom KSIV das LV geöffnet werden und nach der aktuellen Kostenart gefiltert werden.

| 院 κι                         | JBUS - Gr | KUBL                 | IS                                     | -             |                                                            |      |      |      |           |      |           |           |                        |                     |
|------------------------------|-----------|----------------------|----------------------------------------|---------------|------------------------------------------------------------|------|------|------|-----------|------|-----------|-----------|------------------------|---------------------|
| Dater                        | Bearbe    | iten Ansicht         | Funktionen System Fenster Hilfe        |               |                                                            |      |      |      |           |      |           |           |                        |                     |
| 📕 🗁 🔚 🖪 🔃 💥 🛛 BO zuordnen    |           |                      |                                        |               | Soli das LV nach der aktuellen Köstenart gehittert werden? |      |      |      |           |      |           |           |                        |                     |
| Zuordnungsbearbeitung        |           |                      |                                        |               | •                                                          |      |      |      |           |      |           |           |                        |                     |
| 🧟 Greifen0311 - K-SIV - 0311 |           |                      | Berechnung für                         |               |                                                            |      |      |      |           |      |           |           |                        |                     |
|                              |           |                      | Dokumente anbinden                     | Ja Nein Hilfe |                                                            |      |      |      |           |      |           |           |                        |                     |
|                              | KAS       | Ko                   | Textverarbeitung                       |               |                                                            |      |      |      |           |      |           |           |                        |                     |
|                              | 63        | Schalung und Ri      | Stichtage auswählen                    |               |                                                            |      |      |      |           |      | · ·       |           |                        |                     |
|                              | 630       | Holz/RSV-Materi      | Stichtage bearbeiten                   |               | 🚱 Greifen0311 - AUF-LV - 0311 - KAW[DEM] - Tabelle         |      |      |      |           |      |           |           |                        |                     |
|                              | 630000    | Käufe Holz/RSV-      |                                        |               |                                                            | 1    |      |      |           |      |           |           |                        |                     |
|                              | 631000    | RSV.: Mieten, Re     | Letzten Stichtag aktualisieren         |               |                                                            | Shuf | a P1 | l P2 | 07        | Finh | I.V.Menge | VA.Menge  | Abo Mongo              | Kurztav             |
|                              | Summe     | Holz/RS¥-Mat         | Ist-Kosten erfassen                    |               |                                                            | C1   |      | 112  | 001       |      | Lynnenge  | VAnienge  | Abs.menge              | Ruiziex             |
|                              | Summe     | Schalung und         | Restermittlung                         |               |                                                            |      | N    | -    |           |      | 7 000 000 | 7 000 000 |                        | Rondau              |
|                              | 64        | Gerätekosten         | Grenzwert d. Vergabe ermitteln         |               |                                                            | P    | N    | N    | 001.05    | m2   | 7.000,000 | 7.000,000 |                        | Schalung der Grundu |
|                              | 641       | ►<br>Miete und Benar | Grenzwert der Verashe an IV ühertragen |               | - II-                                                      | P    | N    | N    | 001.07    | m2   | 6.000,000 | 6.000,000 |                        | Decken d=25cm , inc |
|                              | 641000    | Fremdmieten/Bei      | Verschalter IV Charter and             |               |                                                            | 11   |      |      | 001.07.01 | m2   | 1,000     | 1,000     | <sub>=</sub> 6.000,000 | Deckenschalung D0   |
|                              | Summe     | Miete und Ber        | vergabe an LV ubertragen               |               | *                                                          |      |      |      |           |      |           |           |                        | Summe               |
|                              | Cumm-     | Gerätekest           | Zugehöriges LV öffnen                  |               |                                                            |      |      |      |           |      |           |           |                        |                     |
|                              | SUMMP     | herarer östen        |                                        |               |                                                            |      | _    | _    |           | _    |           |           |                        |                     |

KAS

630000

K/R

\*

Kostenart

Bezeichnung

Käufe Holz/Käufe Holz/RSV-Makleer>

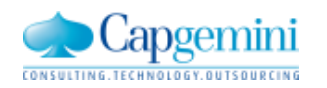

#### www.de.capgemini.com/KUBUS

BAS Einh BA Bezeich Bed/Einh

## Ausblick auf Kubus 7.3

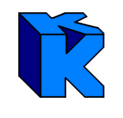

| Neue Funktionen in Kubus 7.3 (Sommer 2013)                                                                                     | Vergütung                                        |  |  |  |  |
|----------------------------------------------------------------------------------------------------|--------------------------------------------------|--|--|--|--|
| Performance-Optimierung bei geschachtelten Vorwerten                                                                           | Wartung                                          |  |  |  |  |
| Neues TextControl (Kurz-/ Langtexte im LV, Infotexte, Textbausteine,)                                                          | Pflege                                           |  |  |  |  |
| Symbole (GAEB,) deaktivierbar                                                                                                  | Thege                                            |  |  |  |  |
| von Excel zu Kubus: Kostenstruktur, Kostenansätze des LVs                                                                      | Erhöhung für Wartung und<br>Pflege ab 2014 gemäß |  |  |  |  |
| Drucken: PDF-Dokumente direkt in Kubus erzeugen                                                                                |                                                  |  |  |  |  |
| vereinfachte Dokumentenverwaltung:<br>REB-, GAEB-, PDF-,Dateien einfach projektbezogen ablegen"                                | Vertrag                                          |  |  |  |  |
| Zeitschiene: Zeitliche Verteilung für LV-Pos. / Vorgänge,<br>vorgangsbezogene Leistungsmeldung, Basis für Cashflow-Ermittlung, | Kostenpflichtige<br>Zusatzfunktionen             |  |  |  |  |
| GAEB - X52 - Austausch von Kalkulationsdaten                                                                                   |                                                  |  |  |  |  |
| GAEB - X31 - LV mit Mengenermittlung                                                                                           |                                                  |  |  |  |  |
| vom KSIV zum LV wechseln                                                                                                    |                                                  |  |  |  |  |

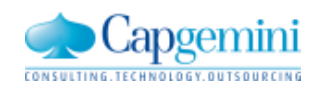

### **Unsere Referenten**

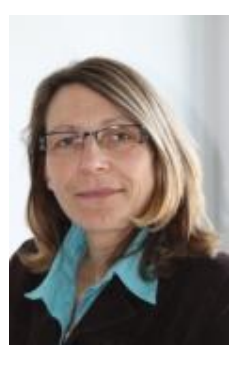

Birgit Heuwing Senior Software Engineer

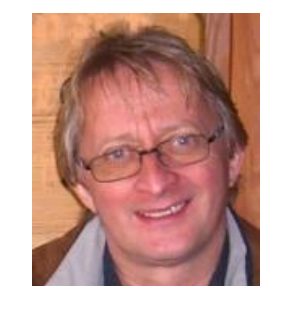

Norbert Kleikamp Technical Architect

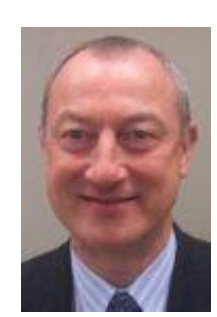

Bernd Wakkat Senior Software Engineer

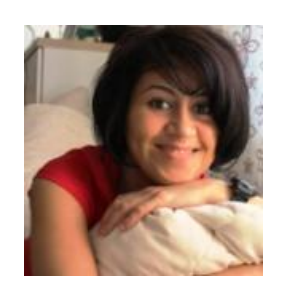

Nese Demiroglu Senior Software Engineer

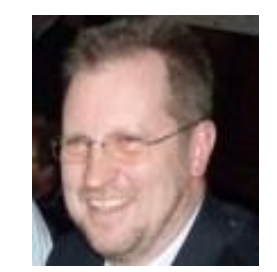

Reinhard Meisner Manager Application Management reinhard.meisner@capgemini.com

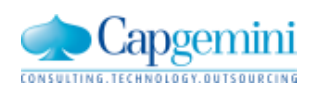

#### www.de.capgemini.com/KUBUS

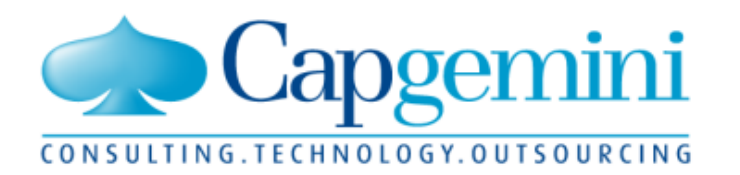

### People matter, results count.

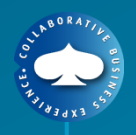

### **About Capgemini**

With more than 120,000 people in 40 countries, Capgemini is one of the world's foremost providers of consulting, technology and outsourcing services. The Group reported 2011 global revenues of EUR 9.7 billion.

Together with its clients, Capgemini creates and delivers business and technology solutions that fit their needs and drive the results they want. A deeply multicultural organization, Capgemini has developed its own way of working, the Collaborative Business Experience<sup>™</sup>, and draws on Rightshore<sup>®</sup>, its worldwide delivery model.

Rightshore<sup>®</sup> is a trademark belonging to Capgemini

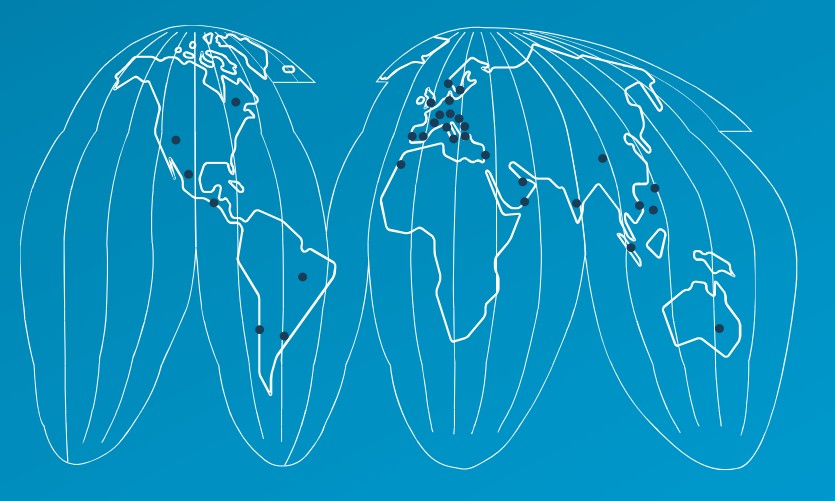

#### www.capgemini.com

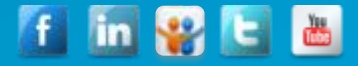